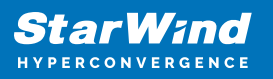

# StarWind Virtual SAN: Configuration Guide for Proxmox Virtual Environment [KVM], VSAN Deployed as a Controller Virtual Machine (CVM) using Web UI

2024

**TECHNICAL PAPERS** 

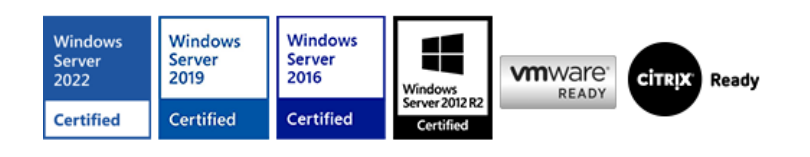

StarWind Virtual SAN: Configuration Guide for Proxmox Virtual Environment [KVM], VSAN Deployed as a Controller Virtual Machine (CVM) using Web UI

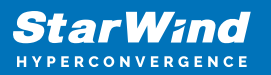

#### Trademarks

"StarWind", "StarWind Software" and the StarWind and the StarWind Software logos are registered trademarks of StarWind Software. "StarWind LSFS" is a trademark of StarWind Software which may be registered in some jurisdictions. All other trademarks are owned by their respective owners.

#### Changes

The material in this document is for information only and is subject to change without notice. While reasonable efforts have been made in the preparation of this document to assure its accuracy, StarWind Software assumes no liability resulting from errors or omissions in this document, or from the use of the information contained herein. StarWind Software reserves the right to make changes in the product design without reservation and without notification to its users.

#### **Technical Support and Services**

If you have questions about installing or using this software, check this and other documents first - you will find answers to most of your questions on the Technical Papers webpage or in StarWind Forum. If you need further assistance, please contact us .

#### **About StarWind**

StarWind is a pioneer in virtualization and a company that participated in the development of this technology from its earliest days. Now the company is among the leading vendors of software and hardware hyper-converged solutions. The company's core product is the years-proven StarWind Virtual SAN, which allows SMB and ROBO to benefit from cost-efficient hyperconverged IT infrastructure. Having earned a reputation of reliability, StarWind created a hardware product line and is actively tapping into hyperconverged and storage appliances market. In 2016, Gartner named StarWind "Cool Vendor for Compute Platforms" following the success and popularity of StarWind HyperConverged Appliance. StarWind partners with world-known companies: Microsoft, VMware, Veeam, Intel, Dell, Mellanox, Citrix, Western Digital, etc.

#### Copyright ©2009-2018 StarWind Software Inc.

No part of this publication may be reproduced, stored in a retrieval system, or transmitted in any form or by any means, electronic, mechanical, photocopying, recording or otherwise, without the prior written consent of StarWind Software.

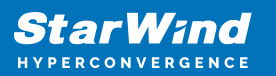

## Annotation

Relevant products

This guide applies to StarWind Virtual SAN, StarWind Virtual SAN Free (starting from version 1.2xxx – Oct. 2023).

Purpose

This document outlines how to configure a Proxmox Cluster using StarWind Virtual SAN (VSAN), with VSAN running as a Controller Virtual Machine (CVM). The guide includes steps to prepare Proxmox hosts for clustering, configure physical and virtual networking, and set up the Virtual SAN Controller Virtual Machine.

For more information about StarWind VSAN architecture and available installation options, please refer to the StarWind Virtual (vSAN) Getting Started Guide.

Audience

This technical guide is intended for storage and virtualization architects, system administrators, and partners designing virtualized environments using StarWind Virtual SAN (VSAN).

Expected result

The end result of following this guide will be a fully configured high-availability Proxmox Cluster that includes virtual machine shared storage provided by StarWind VSAN.

### **Prerequisites**

StarWind Virtual SAN system requirements

Prior to installing StarWind Virtual SAN, please make sure that the system meets the requirements, which are available via the following link: https://www.starwindsoftware.com/system-requirements

Recommended RAID settings for HDD and SSD disks: https://knowledgebase.starwindsoftware.com/guidance/recommended-raid-settings-for-h dd-and-ssd-disks/

Please read StarWind Virtual SAN Best Practices document for additional information: https://www.starwindsoftware.com/resource-library/starwind-virtual-san-best-practices

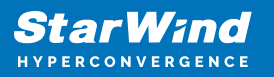

#### Solution diagram

The diagrams below illustrate the network and storage configuration of the solution:

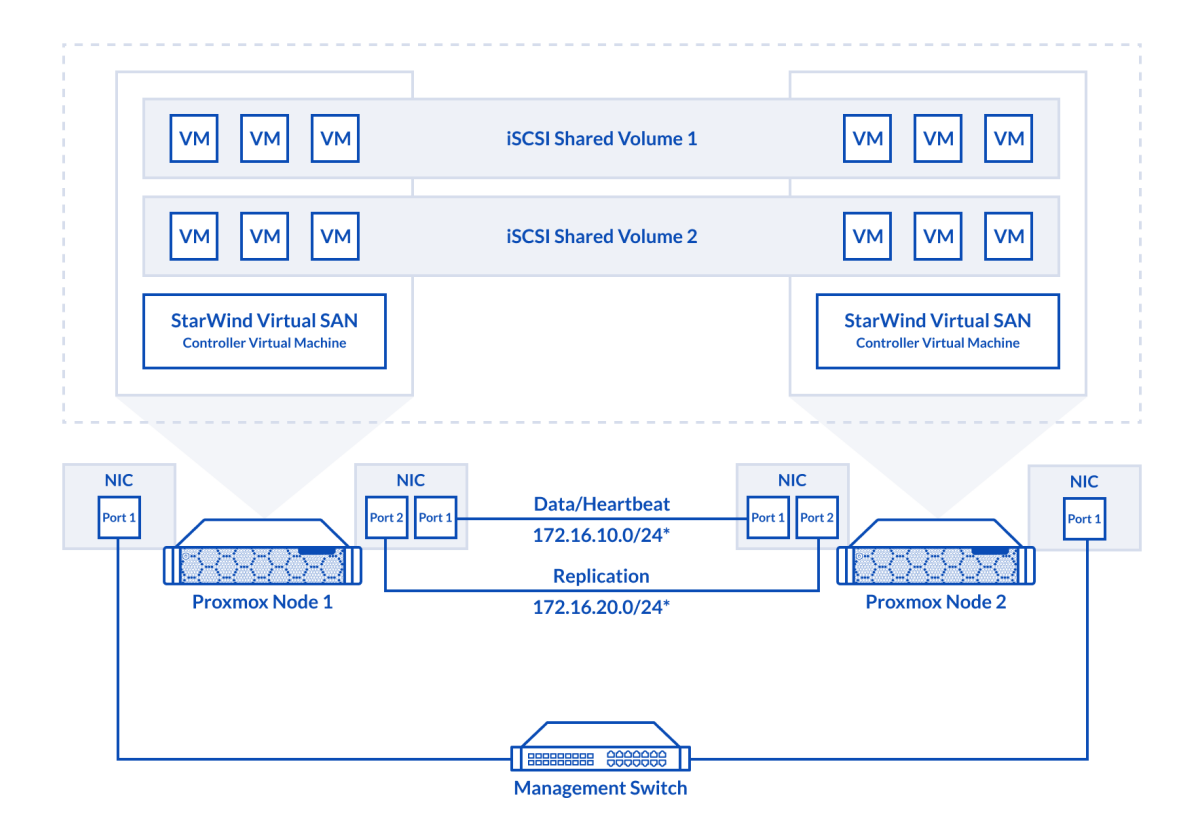

2-node cluster

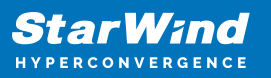

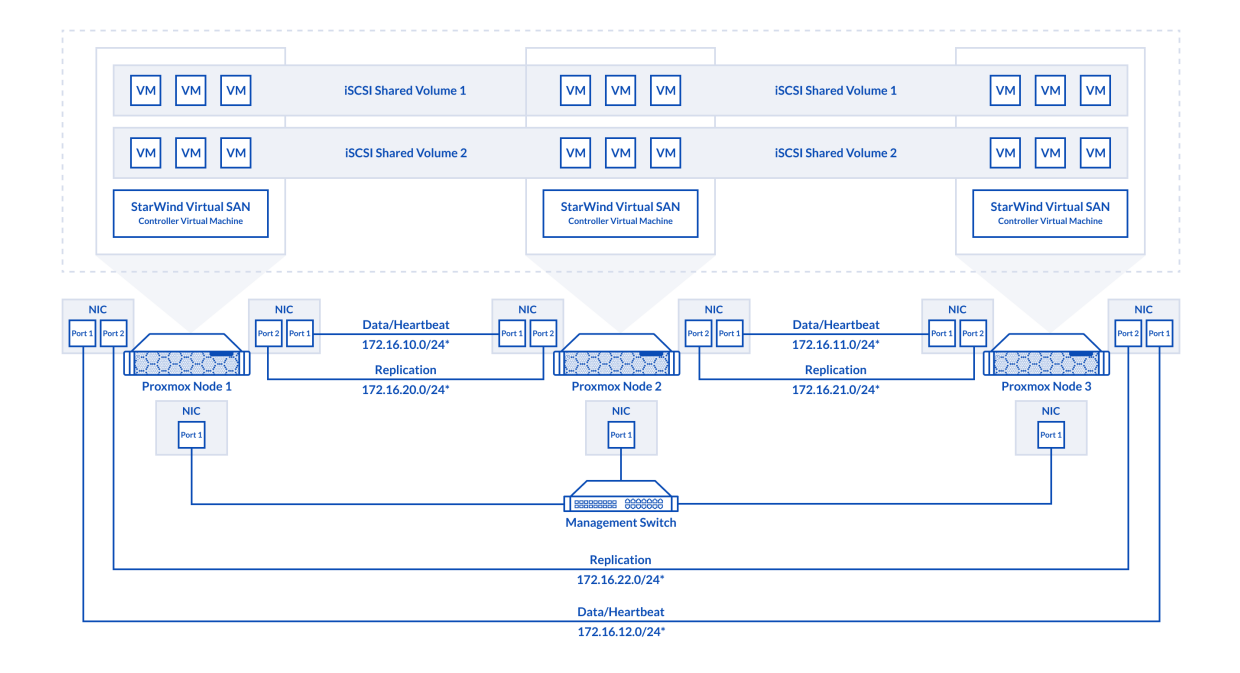

#### 3-node cluster

Preconfiguring cluster nodes

1. ProxMox cluster should be created before deploying any virtual machines.

2. 2-nodes cluster requires quorum. iSCSI/SMB/NFS cannot be used for this purposes. QDevice-Net package must be installed on 3rd Linux server, which will act as a witness. https://pve.proxmox.com/wiki/Cluster\_Manager#\_corosync\_external\_vote\_support

3. Install qdevice on witness server:

ubuntu# apt install corosync-qnetd

4. Install qdevice on both cluster nodes:

pve# apt install corosync-qdevice

5. Configure quorum running the following command on one of the ProxMox node (change IP address)

```
pve# pvecm qdevice setup %IP_Address_Of_Qdevice%
```

6. Configure network interfaces on each node to make sure that Synchronization and iSCSI/StarWind heartbeat interfaces are in different subnets and connected according to the network diagram above. In this document, 172.16.10.x subnet is used for iSCSI/StarWind heartbeat traffic, while 172.16.20.x subnet is used for the Synchronization traffic. Choose node and open System -> Network page.

|                                                      | ent 8.1.4 Search       |              |                |        |                 |        |     |
|------------------------------------------------------|------------------------|--------------|----------------|--------|-----------------|--------|-----|
| Server View 🗸 🌣                                      | Node 'sw-demo-node-01' |              |                |        |                 |        |     |
| ✓ ■ Datacenter (sw-demo-cluster) ✓ ■ sw-demo-node-01 |                        | Create v     | Revert Edit F  | Remove | Apply Configura | ation  |     |
| localnetwork (sw-demo-node-01)                       | Summary                | Name 个       | Туре           | Active | Autostart       | VLAN a | Por |
| Sali local-lvm (sw-demo-node-01)                     | D Notes                | eno1         | Network Device | No     | No              | No     |     |
| sw-demo-node-02                                      | >_ Shell               | eno2<br>eno3 | Network Device | Yes    | No              | No     |     |
| local (sw-demo-node-02)                              | 📽 System 👻             | eno4         | Network Device | No     | No              | No     |     |
| 🛢 🗌 local-lvm (sw-demo-node-02)                      | ≓ Network              | ens1f0np0    | Network Device | Yes    | No              | No     |     |
|                                                      | Certificates           | ens1f1np1    | Network Device | Yes    | No              | No     |     |

#### 7. Click Create. Choose Linux Bridge.

|                                 | onme | ent 8.1.4 Search       |              |                |        |                |        |
|---------------------------------|------|------------------------|--------------|----------------|--------|----------------|--------|
| Server View ~                   | \$   | Node 'sw-demo-node-01' |              |                |        |                |        |
| ∨📰 Datacenter (sw-demo-cluster) |      |                        | Create       | Bouost Edit    | Domovo | Apply Configur | otion  |
| ∨ 🌄 sw-demo-node-01             |      | O Search               | Create       | Revent         | Remove | Apply Conligu  | auon   |
| localnetwork (sw-demo-node-O    | 1)   |                        | Linux Bridge | e              | Active | Autostart      | VLAN a |
| 🗐 🛛 local (sw-demo-node-01)     |      | 🛢 Summary              | Linux Bond   | work Dovice    | No     | No             | No     |
| 🛢 🗌 local-lvm (sw-demo-node-O1) |      | 🖵 Notes                | - Linux VLAN | WORK Device    | INU    | NU             | NU     |
| v 🌄 sw-demo-node-02             |      | Chall                  | OVS Bridge   | work Device    | No     | No             | No     |
| localnetwork (sw-demo-node-0)   | 21   | >_ Shell               | ovo p        | work Device    | Yes    | No             | No     |
| Second (sw-demo-node-02)        | -/   | 📽 System 👻             | OVS Bond     | work Device    | No     | No             | No     |
| Scal-lvm (sw-demo-node-02)      |      | ≓ Network              | enamonpo     | werwork Device | Yes    | No             | No     |
|                                 |      | Certificates           | ens1f1np1    | Network Device | Yes    | No             | No     |

Linux Bridge and set IP address. Set MTU to 9000. Click Create.

| Create: Linux Br | idge            |               |                    | $\otimes$ |
|------------------|-----------------|---------------|--------------------|-----------|
| Name:            | vmbr1           | Autostart:    |                    |           |
| IPv4/CIDR:       | 172.16.10.1/24  | VLAN aware:   |                    |           |
| Gateway (IPv4):  |                 | Bridge ports: | ens1fOnp0          |           |
| IPv6/CIDR:       |                 | Comment:      |                    |           |
| Gateway (IPv6):  |                 |               |                    |           |
|                  |                 |               |                    |           |
| MTU:             | 9000 $\Diamond$ |               |                    |           |
| 😧 Help           |                 |               | Advanced 🗹 🗌 Creat | te        |

9. Repeat step 8 for all network adapters, which will be used for Synchronization and iSCSI/StarWind heartbeat traffic.

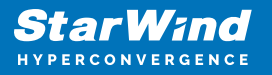

10. Verify network configuration in /etc/network/interfaces file. Login to the node via SSH and check the contents of the file.

| auto lo                                                                                                    |
|----------------------------------------------------------------------------------------------------|
| iface lo inet loopback                                                                                                    |
| iface enpls0 inet manual                                                                                                    |
| iface enp7s0 inet manual<br>mtu 9000                                                                                            |
| iface enp8s0 inet manual<br>mtu 9000                                                                                            |
| auto vmbr0                                                                                                    |
| iface vmbr0 inet static<br>address 172.16.2.37/24<br>gateway 172.16.2.1<br>bridge-ports enp1s0<br>bridge-stp off<br>bridge-fd 0 |
|                                                                                                    |
| auto vmbr1                                                                                                    |
| iface vmbrl inet static                                                                                                    |
| address 172.16.10.1/24                                                                                                    |
| bridg-ports enp/s0                                                                                                    |
| bridge-stp orr                                                                                                    |
| mtu 9000                                                                                                    |
|                                                                                                    |
| auto vmbr2                                                                                                    |
| iface vmbr2 inet static                                                                                                    |
| address 172.16.20.1/24                                                                                                    |
| bridge-ports enp8s0                                                                                                    |
| bridge-stp off                                                                                                    |
| bridge-fd 0                                                                                                    |
| meta 9000                                                                                                    |
| INSERT                                                                                                    |

11. Enable IOMMU support in kernel, if PCIe passthourgh will be used to pass RAID Controller, HBA or NVMe drives to the VM. Update grub configuration file. For Intel CPU:

Add "intel\_iommu=on iommu=pt" to GRUB\_CMDLINE\_LINUX\_DEFAULT line in /etc/default/grub file.

For AMD CPU:

Add "iommu=pt" to GRUB\_CMDLINE\_LINUX\_DEFAULT line in /etc/default/grub file.

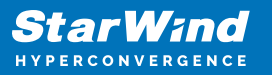

root@sw-demo-node-01:~# cat /etc/default/grub # If you change this file, run 'update-grub' afterwards to update # /boot/grub/grub.cfg. # For full documentation of the options in this file, see: info -f grub -n 'Simple configuration' fť GRUB DEFAULT=0 GRUB TIMEOUT=5 GRUB\_DISTRIBUTOR=`lsb\_release -i -s 2> /dev/null || echo Debian` GRUB CMDLINE LINUX DEFAULT="quiet intel iommu=on iommu=pt" GRUB CMDLINE LINUX="" # If your computer has multiple operating systems installed, then you # probably want to run os-prober. However, if your computer is a host # for guest OSes installed via LVM or raw disk devices, running # os-prober can cause damage to those guest OSes as it mounts # filesystems to look for things. #GRUB\_DISABLE\_OS\_PROBER=false # Uncomment to enable BadRAM filtering, modify to suit your needs # This works with Linux (no patch required) and with any kernel that obtains # the memory map information from GRUB (GNU Mach, kernel of FreeBSD ...) #GRUB\_BADRAM="0x01234567,0xfefefefe,0x89abcdef,0xefefefef" # Uncomment to disable graphical terminal #GRUB TERMINAL=console # The resolution used on graphical terminal # note that you can use only modes which your graphic card supports via VBE # you can see them in real GRUB with the command `vbeinfo' #GRUB\_GFXM0DE=640x480 # Uncomment if you don't want GRUB to pass "root=UUID=xxx" parameter to Linux #GRUB DISABLE LINUX UUID=true # Uncomment to disable generation of recovery mode menu entries #GRUB\_DISABLE\_RECOVERY="true" # Uncomment to get a beep at grub start #GRUB\_INIT\_TUNE="480 440 1" root@sw-demo-node-01:~#

Reboot the host.
 Repeat steps 6-12 an all nodes.

### **Deploying Starwind Virtual San Cvm**

1. Download StarWind VSAN CVM KVM: VSAN by StarWind: Overview

2. Extract the VM StarWindAppliance.qcow2 file from the downloaded archive.

3. Upload StarWindAppliance.qcow2 file to the Proxmox Host via any SFTP client (e.g. WinSCP) to /root/ directory.

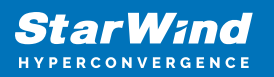

| /root/      |          |                      |           |       |  |
|-------------|----------|----------------------|-----------|-------|--|
| Name        | Size     | Changed              | Rights    | Owner |  |
| <b>t_</b>   |          | 2/26/2024 8:35:01 AM | rwxr-xr-x | root  |  |
| CVM-0.qcow2 | 10,614,3 | 3/18/2024 6:13:02 AM | rw-rr     | root  |  |
|             |          |                      |           |       |  |
|             |          |                      |           |       |  |
|             |          |                      |           |       |  |
|             |          |                      |           |       |  |
|             |          |                      |           |       |  |
|             |          |                      |           |       |  |
|             |          |                      |           |       |  |
|             |          |                      |           |       |  |
|             |          |                      |           |       |  |
|             |          |                      |           |       |  |
|             |          |                      |           |       |  |
|             |          |                      |           |       |  |
|             |          |                      |           |       |  |
|             |          |                      |           |       |  |
|             |          |                      |           |       |  |
|             |          |                      |           |       |  |
|             |          |                      |           |       |  |
|             |          |                      |           |       |  |
|             |          |                      |           |       |  |

4. Create a VM without OS. Login to Proxmox host via Web GUI. Click Create VM.

|                                                                                                    | 8.0.3 Search                                                              |                                                                     |                                      |            | @ Documentation 📮 Create VM                                                                                                    | 😧 Create CT 🛔 root@pam 🗸                                                                                             |
|----------------------------------------------------------------------------------------------------|---------------------------------------------------------------------------|---------------------------------------------------------------------|--------------------------------------|------------|----------------------------------------------------------------------------------------------------|----------------------------------------------------------------------------------------------------|
| Server View 🗸 🗘                                                                                                    | Node 'pve-01'                                                             |                                                                     |                                      |            | D Reboot O Shutdown >_ Shell >                                                                                                    | I Bulk Actions V @ Help                                                                                              |
| Datacenter                                                                                                    | Q Search                                                                  | Package versions                                                    |                                      |            |                                                                                                    | Hour (average)                                                                                                    |
| ■ local (pve-01)                                                                                                    | Summary                                                                   | pve-01 (Uptime: 02:11:41)                                           |                                      |            |                                                                                                    |                                                                                                    |
| B (bock-larger-61)<br>B pre-42)<br>B (bock-larger-62)<br>B (bock-larger-62)<br>B (bock-larger-62)<br>B (bock-larger-62)<br>B (bock-larger-62)<br>C S (prime<br>C S (prime<br>C S (prim<br>C S (prim<br>C S (prime<br>C S (prime<br>C S (pri | Notes  Shell                                                              | 當 CPU usage<br>罰 Load average                                       | 0.11% of 16 CPU(s)<br>0.05,0.09,0.04 | @ 10 delay |                                                                                                    | 0.00%                                                                                                    |
|                                                                                                    | RAM usage                                                                 | 9.70% (1.51 GiB of 15.55 GiB)<br>35 38% (7.70 GiB of 21.17 GiB)     | KSM sharing                          |            | 0 B                                                                                                    |                                                                                                    |
|                                                                                                    | DNS     Hosts     Options     Time     Syslog                             | CPU(s)<br>Kemal Version<br>PVE Manager Version<br>Repository Status |                                      | ∠inux 6.2. | 16 x Intel(R) Xeon(R) Gold 6136<br>16-3-pre #1 SMP PREEMPT_DYNAMIC PVE 6.<br>pve-mana<br>rprise repository enabled 🚹 Enterprise reposito | CPU @ 3.00GHz (1 Sockat)<br>2.16-3 (2023-06-17105-582)<br>gen/8 0.3bb/1993334bfa916<br>ry needs valid subscription > |
|                                                                                                    | C Updates -<br>C Repositories<br>Firewall -<br>Disks -<br>LVM<br>LVM-Thin | CPU usage                                                           |                                      |            | • 0                                                                                                    | PU usage • 10 delay                                                                                                  |

5. Choose node to create VM. Enable Start at boot checkbox and set Start/Shutdown order to 1. Click Next.

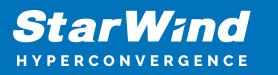

| Create: Vir                                                                                | tual M                                                               | achine                                                                                               |                                     |                         |                  |                                                                      | $\otimes$                                                                            |
|--------------------------------------------------------------------------------------------|----------------------------------------------------------------------|----------------------------------------------------------------------------------------------------|-------------------------------------|-------------------------|------------------|----------------------------------------------------------------------|--------------------------------------------------------------------------------------|
| General                                                                                    | OS                                                                   | System                                                                                               | Disks                               | CPU                     | Memory           | Network Confir                                                       | m                                                                                    |
| Node:<br>VM ID:                                                                            |                                                                      | sw-demo-no                                                                                           | ide-01                              |                         | ~                | Resource Pool:                                                       | ~                                                                                    |
| Name:                                                                                      |                                                                      | CVM01                                                                                                |                                     |                         |                  |                                                                      |                                                                                      |
| Start at boo                                                                               | it:                                                                  |                                                                                                    |                                     |                         |                  | Start/Shutdown<br>order:                                             | 1                                                                                    |
|                                                                                            |                                                                      |                                                                                                    |                                     |                         |                  | Startup delay:                                                       | default                                                                              |
|                                                                                            |                                                                      |                                                                                                    |                                     |                         |                  | Shutdown timeout:                                                    | default                                                                              |
| No Tags                                                                                    | +                                                                    |                                                                                                    |                                     |                         |                  |                                                                      |                                                                                      |
|                                                                                            |                                                                      |                                                                                                    |                                     |                         |                  |                                                                      |                                                                                      |
|                                                                                            |                                                                      |                                                                                                    |                                     |                         |                  |                                                                      |                                                                                      |
|                                                                                            |                                                                      |                                                                                                    |                                     |                         |                  |                                                                      |                                                                                      |
|                                                                                            |                                                                      |                                                                                                    |                                     |                         |                  |                                                                      |                                                                                      |
|                                                                                            |                                                                      |                                                                                                    |                                     |                         |                  |                                                                      |                                                                                      |
| 😧 Help                                                                                     |                                                                      |                                                                                                    |                                     |                         |                  |                                                                      | Advanced 🗹 🛛 Back 🛛 Next                                                             |
| 🕑 Help                                                                                     | ]                                                                    |                                                                                                    |                                     |                         |                  |                                                                      | Advanced 🗹 Back Next                                                                 |
| Help     Help     Create: Vii                                                              | e Do                                                                 | ) not use                                                                                            | e any r                             | media                   | and ch           | noose Guest O                                                        | Advanced ≥ Back Next                                                                 |
| Help     Help     C. Choos     Create: Vii     General                                     | e Do<br>rtual N                                                      | ) not use<br>Aachine<br>System                                                                       | e any r<br><sub>Disks</sub>         | media<br><sub>CPU</sub> | and ch           | Noose Guest O                                                        | Advanced ≥ Back Next<br>OS Linux. Click Next.<br>⊗                                   |
| Help     Help     Create: Vil     General     Use C                                        | ie Do<br>rtual M<br>OS                                               | 0 NOT USE<br>Aachine<br>System<br>disc image f                                                       | e any r<br>Disks<br>ile (iso)       | media<br>CPU            | and ch           | Network Confi<br>Guest OS:                                           | Advanced ≥ Back Next<br>OS Linux. Click Next.<br>⊗                                   |
| Help     Help     Create: Vil     General     Use Cl     S                                 | ie Do<br>rtual N<br>OS<br>D/DVD                                      | D NOT USE<br>Aachine<br>System<br>disc image f                                                       | e any r<br>Disks<br>ile (iso)       | media<br>CPU            | and ch<br>Memory | Noose Guest O<br>Network Confi<br>Guest OS:<br>Type:                 | Advanced 🗹 Back Next<br>OS Linux. Click Next.<br>©                                   |
| Help     Help     Create: Vir     General     Use Cl     S                                 | se Do<br>rtual N<br>OS<br>D/DVD<br>Storage                           | D not use<br>Aachine<br>System<br>disc image f                                                       | e any r<br>Disks<br>ile (iso)       | media<br>CPU            | And ch<br>Memory | Network Confi<br>Guest OS:<br>Type:<br>Version:                      | Advanced Dack Next<br>OS Linux. Click Next.<br>im<br>Linux ~<br>6.x - 2.6 Kernel ~   |
| Help     Help     Create: Vii     General     Use C     S     ISO     Use ph               | e Do<br>rtual N<br>OS<br>D/DVD<br>Storage<br>Image                   | D not use<br>Machine<br>System<br>disc image f<br>disc image f<br>colocal                            | e any r<br>Disks<br>ile (iso)       | cpu                     | Memory           | Network Confi<br>Guest OS:<br>Type: [<br>Version: [                  | Advanced Mext Next OS Linux. Click Next.  im Linux  6.x - 2.6 Kernel                 |
| Help     Help     Create: Vir     General     Use C     S     ISO     Use ph     O Do not  | se Do<br>rtual N<br>OS<br>D/DVD<br>Storage<br>hysical<br>t use a     | D not use<br>Aachine<br>System<br>disc image f<br>disc image f<br>colocal<br>colocal<br>colocal      | e any r<br>Disks<br>ile (iso)<br>ze | cpu                     | Memory           | Network Confi<br>Guest OS:<br>Type: [<br>Version: [                  | Advanced Veace Next OS Linux. Click Next.  Imm Linux 6.x - 2.6 Kernel                |
| Help     Help     Create: Vil     General     Use Cl     S     ISO     Use pl     Do not   | se Do<br>rtual N<br>OS<br>D/DVD<br>Storage<br>hysical<br>t use a     | D not use<br>Aachine<br>System<br>disc image f<br>disc image f<br>colocal<br>CD/DVD Driv<br>ny media | e any r<br>Disks<br>ile (iso)<br>/e | media<br>сри            | Memory           | Network Confi<br>Guest OS:<br>Type: [<br>Version: [                  | Advanced 🕑 Back Next<br>OS Linux. Click Next.<br>im<br>Linux ×<br>6.x - 2.6 Kernel × |
| Help     Help     Create: Vir     General     Use Cl     S     ISO     Use pr     O Do not | se Do<br>rtual N<br>O/DVD<br>Storage<br>Pimage                       | D not use<br>Machine<br>System<br>disc image f<br>disc image f<br>colocal<br>CD/DVD Driv<br>ny media | e any r<br>Disks<br>ile (iso)<br>7e | nedia<br>CPU            | And ch           | Network Confi<br>Guest OS:<br>Type: [<br>Version: [                  | Advanced 🗹 Back Next<br>OS Linux. Click Next.<br>im<br>Linux ×<br>6.x - 2.6 Kernel × |
| Help     Help     Create: Vii     General     Use C     S     ISO     Use pf     Do not    | e Do<br>rtual N<br>OS<br>D/DVD<br>Gtorage<br>Himage                  | D not use<br>Machine<br>System<br>disc image f<br>disc image f<br>colocal<br>CD/DVD Driv<br>ny media | e any r<br>Disks<br>ile (iso)<br>ve | nedia<br>CPU            | A and ch         | Noose Guest O<br>Network Confi<br>Guest OS:<br>Type: [<br>Version: [ | Advanced Veac<br>S Linux. Click Next.                                                |
| Help     Help     Create: Vii     General     Use Cl     S     ISO     Use pf     Do not   | e Do<br>rtual N<br>D/DVD<br>ditorage<br>i image                      | D not use<br>Aachine<br>System<br>disc image f<br>disc image f<br>disc image f<br>colocal            | e any r<br>Disks<br>ile (iso)<br>/e | nedia<br>CPU            | Memory           | Noose Guest O<br>Network Confi<br>Guest OS:<br>Type: [<br>Version: [ | Advanced Plack Next. OS Linux. Click Next.                                           |
| Help     Help     Create: Vii     General     Use Cl     S     ISO     Use pt     Do not   | e Do<br>rtual N<br>D/DVD<br>ditorage<br>i image                      | D not use<br>Aachine<br>System<br>disc image f<br>disc image f<br>colocal                            | e any r<br>Disks<br>ile (iso)<br>/e | media<br>CPU            | And ch           | Noose Guest O<br>Network Confi<br>Guest OS:<br>Type: [<br>Version: [ | Advanced Veat<br>OS Linux. Click Next.<br>im<br>Linux                                |
| Help     Help     Create: Vii     General     Use C     S     ISO     Use pt     Do not    | e Do<br>rtual N<br>D/DVD<br>Gtorage<br>I image                       | D not use<br>Aachine<br>System<br>disc image f<br>disc image f<br>colocal                            | e any r<br>Disks<br>ile (iso)<br>/e | nedia<br>CPU            | And ch           | Noose Guest O<br>Network Confi<br>Guest OS:<br>Type: [<br>Version: [ | Advanced Veat<br>OS Linux. Click Next.<br>im<br>Linux                                |
| Help     Help     Create: Vii     General     Use C     S     ISO     Use pt     O Do not  | e Do<br>rtual N<br>D/DVD<br>Gtorage<br>I image                       | D not use<br>Aachine<br>System<br>disc image f<br>disc image f<br>colocal                            | e any r<br>Disks<br>ile (iso)<br>/e | nedia<br>CPU            | and ch           | Noose Guest O<br>Network Confi<br>Guest OS:<br>Type: [<br>Version: [ | Advanced Veat<br>OS Linux. Click Next.<br>im<br>Linux<br>6.x - 2.6 Kernel<br>Veat    |
| Help  Create: Vir General  Use Create: Vir General  Use pr  Do not                         | e Do<br>rtual N<br>D/DVD<br>Gtorage<br>I image<br>hysical<br>t use a | D not use<br>Aachine<br>System<br>disc image f<br>colocal<br>cD/DVD Driv<br>ny media                 | e any r<br>Disks<br>ile (iso)<br>/e | media<br>CPU            | and ch           | Noose Guest O<br>Network Confi<br>Guest OS:<br>Type: [<br>Version: [ | Advanced Veack Next.                                                                 |

6. Specify system options. Choose Machine type q35 and check the Qemu Agent box. Click Next.

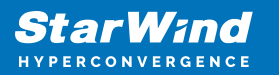

| Create: Virtual M | achine            |        |                  |                    | $\otimes$ |
|-------------------|-------------------|--------|------------------|--------------------|-----------|
| General OS        | System Disks CPU  | Memory | Network Cor      | ıfirm              |           |
| Graphic card:     | Default           | ~      | SCSI Controller: | VirtIO SCSI single | $\sim$    |
| Machine:          | q35               | $\sim$ | Qemu Agent:      |                    |           |
| Firmware          |                   |        |                  |                    |           |
| BIOS:             | Default (SeaBIOS) | $\sim$ | Add TPM:         |                    |           |
|                   |                   |        |                  |                    |           |

| Help       |         |        |         |       |           |         |         | Advanced 🗹 | Back | Next      |
|------------|---------|--------|---------|-------|-----------|---------|---------|------------|------|-----------|
| 7. Remo    | ve all  | disks  | from th | e VM. | . Click N | ext.    |         |            |      |           |
| Create: Vi | rtual M | achine |         |       |           |         |         |            |      | $\otimes$ |
| General    | OS      | System | Disks   | CPU   | Memory    | Network | Confirm |            |      |           |
| No Disks   |         |        |         |       |           |         |         |            |      |           |
|            |         |        |         |       |           |         |         |            |      |           |
|            |         |        |         |       |           |         |         |            |      |           |
|            |         |        |         |       |           |         |         |            |      |           |
|            |         |        |         |       |           |         |         |            |      |           |
|            |         |        |         |       |           |         |         |            |      |           |
|            |         |        |         |       |           |         |         |            |      |           |
|            |         |        |         |       |           |         |         |            |      |           |
|            |         |        |         |       |           |         |         |            |      |           |

8. Assign 8 cores to the VM and choose Host CPU type. Click Next.

🕀 Add

Advanced Back

Next

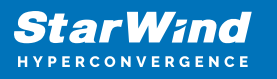

|                                            | ual M             | lachine                       |                  |       |                    |                       |              | $\otimes$ |
|--------------------------------------------|-------------------|-------------------------------|------------------|-------|--------------------|-----------------------|--------------|-----------|
| General                                    | os                | System                        | Disks            | CPU   | Memory             | Network C             | Confirm      |           |
| Sockets:<br>Cores:                         |                   | 1 8                           |                  |       | 0                  | Type:<br>Total cores: | host<br>8    | X V       |
| Help     Help     Create: Virt     General | at<br>ual N<br>os | least 8G<br>Machine<br>System | B of R/<br>Disks | AM to | the VM             | . Click Nex           | Advanced 🗆 🦷 | Back Next |
| Memory (MiE                                | i):               | 8                             | 3192             |       | $\hat{\mathbf{Q}}$ |                       |              |           |
|                                            |                   |                               |                  |       |                    |                       |              |           |

10. Configure Management network for the VM. Click Next.

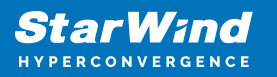

| Create: Vi | rtual N | lachine      |       |     |            |            |     |                          | $\otimes$ |
|------------|---------|--------------|-------|-----|------------|------------|-----|--------------------------|-----------|
| General    | OS      | System       | Disks | CPU | Memory     | Network    | Con | ıfirm                    |           |
| No netw    | ork dev | vice         |       |     |            |            |     |                          |           |
| Bridge:    |         | vmbr0        |       |     | $\sim$     | Model:     |     | VirtIO (paravirtualized) | $\sim$    |
| VLAN Tag:  |         | no VLAN      |       |     | $\bigcirc$ | MAC addres | S:  | auto                     |           |
| Firewall:  |         | $\checkmark$ |       |     |            |            |     |                          |           |
|            |         |              |       |     |            |            |     |                          |           |
|            |         |              |       |     |            |            |     |                          |           |
|            |         |              |       |     |            |            |     |                          |           |
|            |         |              |       |     |            |            |     |                          |           |
|            |         |              |       |     |            |            |     |                          |           |
|            |         |              |       |     |            |            |     |                          |           |
|            |         |              |       |     |            |            |     |                          |           |
|            |         |              |       |     |            |            |     |                          |           |
|            |         |              |       |     |            |            |     |                          |           |
| Help       |         |              |       |     |            |            |     | Advanced 🗌 Back          | Next      |

#### 11. Confirm settings. Click Finish.

| Dreate: Vir | rtual M  | achine |               |           |         |         | 8                          |
|-------------|----------|--------|---------------|-----------|---------|---------|----------------------------|
| General     | OS       | System | Disks         | CPU       | Memory  | Network | Confirm                    |
| Key ↑       |          | V      | alue          |           |         |         |                            |
| agent       |          | 1      |               |           |         |         | A                          |
| cores       |          | 8      |               |           |         |         |                            |
| сри         |          | h      | ost           |           |         |         |                            |
| ide2        |          | n      | one,media=    | cdrom     |         |         |                            |
| machine     |          | q      | 35            |           |         |         |                            |
| memory      |          | 8      | 192           |           |         |         |                            |
| name        |          | С      | VM01          |           |         |         |                            |
| net0        |          | vi     | rtio,bridge=  | vmbr0,fir | ewall=1 |         |                            |
| nodenam     | е        | SI     | w-demo-no     | de-01     |         |         |                            |
| numa        |          | 0      |               |           |         |         |                            |
| onboot      |          | 1      |               |           |         |         |                            |
| ostype      |          | 12     | 6             |           |         |         |                            |
| scsihw      |          | vi     | rtio-scsi-sir | ngle      |         |         |                            |
| sockets     |          | 1      |               |           |         |         | •                          |
| ] Start aft | er creat | ted    |               |           |         |         |                            |
|             |          |        |               |           |         |         | Advanced 🗌 🛛 Back 🛛 Finish |

12. Connect to Proxmox host via SSH. Attach StarWindAppliance.qcow2 file to the VM.

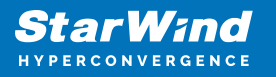

qm importdisk 100 /root/StarWindAppliance.qcow2 local-lvm

13. Open VM and go to Hardware page. Add unused SCSI disk to the VM.

14. Attach Network interfaces for Synchronization and iSCSI/Heartbeat traffic.

| Add: Network | Device  |            |              | $\otimes$                |
|--------------|---------|------------|--------------|--------------------------|
| Bridge:      | vmbr2   | $\sim$     | Model:       | VirtIO (paravirtualized) |
| VLAN Tag:    | no VLAN | $\bigcirc$ | MAC address: | auto                     |
| Firewall:    |         |            |              |                          |
| Help         |         |            |              | Advanced 🗌 🛛 Add         |

15. Open Options page of the VM. Select Boot Order and click Edit.

| Server View 🗸 🌣                                  | Virtual Machine 100 (0                                                                                                | VMD1) on node 'sw-demo-node-D1' No                                                                                                    | Tags 🖋                                                                                                    |
|--------------------------------------------------|----------------------------------------------------------------------------------------------------|----------------------------------------------------------------------------------------------------|----------------------------------------------------------------------------------------------------|
| Sever View C C C C C C C C C C C C C C C C C C C | Virtual Machine 100 (0<br>Summary<br>Console<br>Hardware<br>Cloud-Init<br>Sopono<br>Task History<br>Monitor<br>Backup | WID1) on node 'sw-demo-node-01' No<br>Edit Revert<br>Start at boot<br>Start/Shutdown order<br>OS Type<br>Boot Order<br>Use tablet for pointer<br>Hotplug<br>ACPI support                                                | Tags 🖍 CVM01 Ves order=1 Linux 6.x - 2.6 Kernel scsi0 Yes Disk, Network, USB Yes                                                            |
|                                                  | E Backup<br>E Replication<br>③ Snapshots<br>⑦ Firewall →<br>Permissions                                               | ACPI support<br>KVM hardware virtualization<br>Freeze CPU at startup<br>Use local time for RTC<br>RTC start date<br>SMBIOS settings (type1)<br>OEMU Guest Agent<br>Protection<br>Spice Enhancements<br>VM State storage | Yes<br>Yes<br>No<br>Default (Enabled for Windows)<br>now<br>uuid=278343be-974a-46a6-ae99-e03bfc966d20<br>Enabled<br>No<br>none<br>Automatic |

#### Move scsi0 device as #1 to boot from 1

Help

| .6. Move     | scsi0 dev    | vice as #1 to b | boot from.                                       |           |
|--------------|--------------|-----------------|--------------------------------------------------|-----------|
| Edit: Boot C | Drder        |                 |                                                  | $\otimes$ |
|              |              |                 |                                                  |           |
| #            | Enabled      | Device          | Description                                      |           |
| ≡ 1          |              | 🖴 scsiO         | local-lvm:vm-100-disk-0,iothread=1,size=30G      |           |
| <b>=</b> 2   |              | 🖴 hostpciO      | 0000:88:00.0                                     |           |
| <b>=</b> 3   |              | 🖴 hostpci1      | 0000:89:00.0                                     |           |
|              |              | ide2            | none,media=cdrom                                 |           |
| <b>=</b> 5   |              | <b>≓</b> net0   | virtio=BC:24:11:A2:9F:D3,bridge=vmbr0,firewall=1 |           |
| Drag and dro | p to reorder |                 |                                                  |           |

17. Repeat all the steps from this section on other Proxmox hosts.

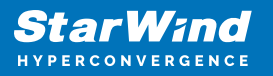

### **Attaching Storage To Starwind Virtual San Cvm**

Please follow the steps below to attach desired storage type to the CVM

### **Attaching Virtual Disk To Starwind Virtual San Cvm**

1. Open VM Hardware page in Proxmox and add drive to the VM, which going to be used by StarWind service. Specify size of the Virtual disk and click OK.

|                                                                                                    |                                                                                                    |                                                                                                    |                                                                                                    |                               | Documentation |
|----------------------------------------------------------------------------------------------------|----------------------------------------------------------------------------------------------------|----------------------------------------------------------------------------------------------------|----------------------------------------------------------------------------------------------------|-------------------------------|---------------|
| Server View 🗸 🔅                                                                                                    | Virtual Machine 100                                                                                         | (CVM01) on node 'sw-demo-node                                                                                                    | ▶ Start 🕐 Shutdown 🐇 🚀 Migrate >_ Cc                                                                                                    |                               |               |
| Datacenter (sw-demo-cluster)     Sw-demo-node-01                                                                                                    | B Summary                                                                                                   | Add ~ Remove Edit                                                                                                    |                                                                                                    |                               |               |
| 100 (CVM01)                                                                                                    | > Console                                                                                                   | in Memory                                                                                                    | 8.00 GIB                                                                                                    |                               |               |
| It calanteola (per demonded))         It calanteola (per demonded))         It calanteola (per demonded))         It calanteola (per demonded)         It calanteola (per demonded) | Hardwate Cousi-Init Cousi-Init Cousi-Init Task History Montor Backup Schup Schup Schup Filewall Permissions | Processes     Display     Display     Controller     SCS Controller     CoDUND Drive (de2)     Head Disk (ccs0)     Network Divice (red0) | 6 (1 sockets, 8 cores) (host)<br>Darhad (bac000)<br>Default<br>435<br>440 SCS single<br>note, med_ar-cidem<br>localismum, 100 disk-0 interesdr1, sitzer-700;<br>Add: Hard Otok<br>Col: Bandwidth<br>Bus/Device: SCS: v 1 0; Cache:<br>SCSI Controller: Vet0 SCSI single Discad:<br>Storage: Ceck-Im v 1;<br>Disk size (Sci 100; | ©<br>Defieit (Ho cache) ~<br> |               |
|                                                                                                    |                                                                                                    |                                                                                                    | Format: Raw disk image (raw)                                                                                                    | Advanced 🗌 Add                |               |

Note. It is recommended to use VirtIO SCSI single controller for better performance. If multiple virtual disks are needed to be used in a software RAID inside of the CVM, VirtIO SCSI controller should be used.

- 2. Repeat step 1 to attach additional Virtual Disks.
- 3. Start VM.
- 4. Repeat steps 1-2 on all nodes.

### **Attaching Pcie Device To Starwind Virtual San Cvm**

- 1. Shutdown StarWind VSAN CVM.
- 2. Open VM Hardware page in Proxmox and click Add -> PCI Device.

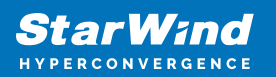

| Server View 🗸 🕸                                                                                                    | Virtual Machine 100 (                                                                                                    | CVM01) on node 'sw-der                                                                                                    | no-node-01' No Tags 🖋                                                                                                    | • |
|----------------------------------------------------------------------------------------------------|----------------------------------------------------------------------------------------------------|----------------------------------------------------------------------------------------------------|----------------------------------------------------------------------------------------------------|---|
| Datacenter (sw-demo-node-01)  Sw-demo-node-01  Uocalinetwork (inw-demo-node-01)  Local inverse demo-node-01)  Local inverse demo-node-01  Sw-demo-node-02  Licoal (sw-demo-node-02)  Licoal (sw-demo-node-02)  Licoal (sw-demo-no | Summary Console Hardware Cloud-Init Cloud-Init Cloud-Init Options Task History E Task History E Backup E Replication S Snapshots Firewall Permissions | Add     Remove       A     Hard Disk       C DD/VD Drive     Drive       Mannak Device     EFI Disk       A     TM State       B     PCI Device       B     Serial Port       Cloudinit Drive     Auto Device       VirtIO RNG | Edit     DiskAction v     Revert       8.00 GB     8 (I sockats, 8 cores) [host]       Default (SeaBIOS)       Default       q35       VinID SCSI single       2)       Ince_invedia=cdrom       Ince_invedia=cdrom       Ince_invertice_BC:24:11:A2:9F:D3_bridge=mmbd0_freevall=1 |   |

3. Choose

#### PCIe Device from drop-down list.

|      | none,media=cdrom     |                    |                 |                   |                                            |      |               |
|------|----------------------|--------------------|-----------------|-------------------|--------------------------------------------|------|---------------|
|      | local-lvm:vm-100-dis | k-0.iothread=1.si: | ze=30G          |                   |                                            |      |               |
| etO) | Add: PCI Device      |                    |                 |                   | $\otimes$                                  |      |               |
|      | O Mapped Device      |                    |                 |                   | ~                                          |      |               |
|      | Device:              |                    |                 | Primary GPU:      |                                            |      |               |
|      | Raw Device           |                    |                 |                   |                                            |      |               |
|      | Device:              | 0000:88:00.0       | ~               |                   |                                            |      |               |
|      | All Functions:       | ID ↑               | IOMM            | Vendor            | Device                                     | Medi |               |
|      | _                    | 0000:85:1e.6       | 112             | Intel Corporation | Sky Lake-E PCU Registers                   | No   | •             |
|      | @ Help               | 0000:88:00.0       | 18              | Samsung Electro   | NVMe SSD Controller 172Xa/172Xb            | No   |               |
|      |                      | 0000:89:00.0       | 19              | Samsung Electro   | NVMe SSD Controller 172Xa/172Xb            | No   |               |
|      |                      | 0000:ae:05.0       | 113             | Intel Corporation | Sky Lake-E VT-d                            | No   |               |
|      |                      | 0000:ae:05.2       | 114             | Intel Corporation | Sky Lake-E RAS Configuration Registers     | No   |               |
|      |                      | 0000:ae:05.4       | 115             | Intel Corporation | Sky Lake-E IOxAPIC Configuration Registers | No   |               |
|      |                      | 0000:ae:08.0       | 116             | Intel Corporation | Sky Lake-E Integrated Memory Controller    | No   |               |
|      |                      | 0000:ae:09.0       | 117             | Intel Corporation | Sky Lake-E Integrated Memory Controller    | No   |               |
|      |                      | 0000:ae:0a.0       | 118             | Intel Corporation | Sky Lake-E Integrated Memory Controller    | No   |               |
| im   | info                 | 0000:ae:0a.1       | 119             | Intel Corporation | Sky Lake-E Integrated Memory Controller    | No   |               |
| m    | info                 | 0000:ae:0a.2       | 120             | Intel Corporation | Skv Lake-E Integrated Memory Controller    | No   | • Activate \  |
| im   | info                 | successful aut     | h for user 'roo | t@pam'            |                                            |      | Go to Setting |

#### 4. Click Add.

| Add: PCI Device        |                            |              | $\otimes$ |
|------------------------|----------------------------|--------------|-----------|
| Mapped Device Device:  | MDev Type:<br>Primary GPU: |              |           |
| Device: 0000:88:00.0 ~ |                            |              |           |
| 0 Help                 |                            | Advanced 🗆 📒 | Add       |

5. Edit Memory. Uncheck Ballooning Device. Click OK.

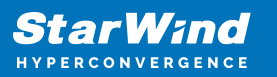

| Edit: Memory          |                 | $\otimes$ |
|-----------------------|-----------------|-----------|
| Memory (MiB):         | 8192            | 0         |
| Minimum memory (MiB): | 8192            | 0         |
| Shares:               | Default (1000)  |           |
| Ballooning Device:    |                 |           |
| Help                  | Advanced 🗹 🛛 OK | Reset     |
|                       |                 |           |

- 6. Start VM.
- 7. Repeat steps 1-6 on all nodes.

### **Initial Configuration Wizard**

1. Start StarWind Virtual SAN CVM.

2. Launch VM console to see the VM boot process and get the IPv4 address of the Management network interface.

NOTE: in case VM has no IPv4 address obtained from a DHCP server, use the Text-based User Interface (TUI) to set up a Management network. Default credentials for TUI: user/rds123RDS

3. Using the web browser, open a new tab and enter the VM IPv4 address to open StarWind VSAN Web Interface. Click "Advanced" and then "Continue to..."

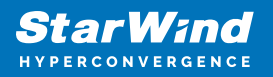

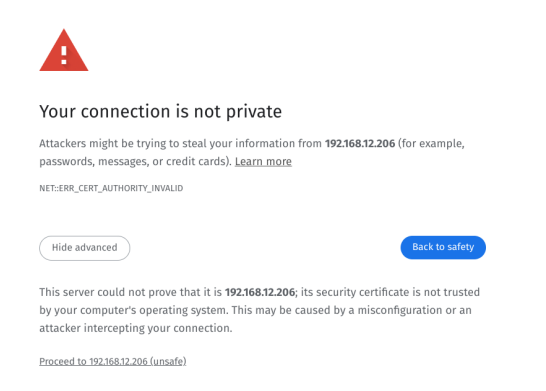

4. StarWind VSAN web UI welcomes you, and the "Initial Configuration" wizard will guide you through the deployment process.

| Welcome to StarWind Appliance                                                                  |  |
|------------------------------------------------------------------------------------------------|--|
| Follow the Initial configuration wizard and complete the required steps of the appliance setup |  |
|                                                                                                |  |
| Start                                                                                          |  |
|                                                                                                |  |
|                                                                                                |  |
|                                                                                                |  |
|                                                                                                |  |
|                                                                                                |  |
|                                                                                                |  |
|                                                                                                |  |
|                                                                                                |  |
|                                                                                                |  |
|                                                                                                |  |
|                                                                                                |  |
|                                                                                                |  |
|                                                                                                |  |
|                                                                                                |  |

5. In the following step, upload the license file.

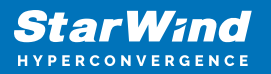

| StarWind Appliance Initial confi | guration                                                                                                    |  |
|----------------------------------|----------------------------------------------------------------------------------------------------|--|
| License                          | licence                                                                                                    |  |
|                                  | Provide StarWind License file to continue                                                                                         |  |
|                                  | If you cannot find the license file, please contact your StarWind Sales Representative or send the request to: sales@starwind.com |  |
|                                  | Upload file StarWind license file (.swk)                                                                                          |  |
|                                  |                                                                                                    |  |
|                                  |                                                                                                    |  |
|                                  |                                                                                                    |  |
|                                  |                                                                                                    |  |
|                                  |                                                                                                    |  |
|                                  |                                                                                                    |  |
|                                  |                                                                                                    |  |
|                                  | Back Next                                                                                                    |  |
|                                  |                                                                                                    |  |
|                                  |                                                                                                    |  |

6. Read and accept the End User License Agreement to proceed.

| StarWind Appliance Initial configuration                                                                                                    |  |
|----------------------------------------------------------------------------------------------------|--|
|                                                                                                    |  |
|                                                                                                    |  |
| ✓ License Deview and user license agreement                                                                                                    |  |
| Review end-user license agreement                                                                                                    |  |
| EULA     Review and accept the following license agreement to continue                                                                                                    |  |
|                                                                                                    |  |
|                                                                                                    |  |
| Static hostname STARWIND LICENSE AGREEMENT FOR COMMERCIAL PRODUCTS                                                                                                    |  |
| This Parallic at Linear A second life, of Parameter Mice Lead a second with the second second se                                                                                                    |  |
| Administrator account page as "Lienses" the liense entry in outsour the liense entry inducted on the signature                                                                                                    |  |
| (the "Licensee") and StarWind Software, Inc., a State of Delaware, USA corporation ( "StarWind," and collectively with                                                                                                    |  |
| Summary Licensee, the "Parties" and each, (a "Party")), that is entered into as of the date of acceptance hereof by both Parties                                                                                                    |  |
| hereto (the "Effective Date").                                                                                                    |  |
| Configuration Licensee is subject to the terms and conditions of this Agreement whether Licensee accesses or obtains StarWind Product                                                                                                    |  |
| directly from Website, or through any other source. By Using, installing, and/or Operating the StarWind Product, Licensee                                                                                                    |  |
| agrees to be obuind by the terms of this agreement. If Licensee obes not agree to the terms and conditions of this<br>Arreement. Start/ind is inversitient to the start of the terms start/ind product to Licensee may not this, install.                                                                                                    |  |
| and/or Operate the StartWind Product in any way. The StartWind Product will not install and shall not be installed on any                                                                                                    |  |
| computers, workstations, personal digital assistants, smartphones, mobile phones, hand-held devices, or other electronic                                                                                                    |  |
| devices for which the Product was designed (each a " <i>Client Device</i> "), unless or until Leense accepts the terms of this<br>Arrenement Liensee may also reveive a row of this forement by northering Statistical at inforestancial or on                                                                                                    |  |
|                                                                                                    |  |
| THIS DOCUMENT, UNTIL CONFIRMED BY STARWIND, CONSTITUTES AN OFFER BY LICENSEE, AND LICENSEE, BY EXECUTING                                                                                                    |  |
| THIS AGREEMENT TO THE TERMIS SET FOR THE TERMIS SET FOR THE TERMIS AND THE UTERS A THE TERMIS AND THE TERMIS AND THE TERMIS AN |  |
|                                                                                                    |  |
| IE EVERITED EL ECTRONICA I VI I CENEEL MILL UNE THE ORDODTINITY TO ACCED DE ACREEVENT                                                                                                    |  |
| THROUGH ACLICKTINHOULD PROCEDURE. IT LICENSE TO DOS NOT WIN TO ACCEPT THE STRENG OF THIS AGREEMENT                                                                                                    |  |
|                                                                                                    |  |
| I accept the terms of the license agreement                                                                                                    |  |
|                                                                                                    |  |
|                                                                                                    |  |
|                                                                                                    |  |
| Back                                                                                                    |  |
|                                                                                                    |  |
|                                                                                                    |  |
|                                                                                                    |  |
|                                                                                                    |  |
|                                                                                                    |  |
|                                                                                                    |  |

7. Review or edit the Network settings and click Next.

NOTE: Static network settings are recommended for the configuration.

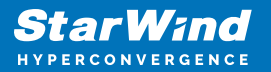

| StarWind Appliance Initial configu | ration                                                                                    |                                     |                                                    |                                             |                  |              |  |
|------------------------------------|-------------------------------------------------------------------------------------------|-------------------------------------|----------------------------------------------------|---------------------------------------------|------------------|--------------|--|
| ✓ License                          | Configure management netw                                                                 | vork                                |                                                    |                                             |                  |              |  |
| Management network                 | Specify the unique IP address (static is reco<br>The Management network is used to commun | ommended) and<br>icate with service | d configure other netw<br>s such as DNS and NTP an | work settings.<br>nd to access the applianc |                  |              |  |
|                                    | IP mode<br>Static                                                                         |                                     |                                                    |                                             |                  |              |  |
|                                    | NIC Model                                                                                 | Bandwidth                           | MAC address                                        | IP address                                  | Netmask <b>O</b> | Gateway      |  |
|                                    | ens160 82574L Gigabit Ne                                                                  |                                     |                                                    | 192.168.12.206                              | 255.255.254.0    | 192.168.12.1 |  |
|                                    | Name servers (optional):                                                                  |                                     |                                                    |                                             |                  |              |  |
|                                    | 192.168.12.17                                                                             |                                     |                                                    |                                             |                  |              |  |
|                                    | Time settings (optional):                                                                 |                                     | Time zone                                          |                                             |                  |              |  |
|                                    |                                                                                           |                                     |                                                    |                                             |                  |              |  |
|                                    |                                                                                           |                                     |                                                    |                                             | Back             | Next         |  |
|                                    |                                                                                           |                                     |                                                    |                                             |                  |              |  |

8. Specify the hostname for the virtual machine and click Next.

| StarWind Appliance Initial confi       | guration                                                       |  |
|----------------------------------------|----------------------------------------------------------------|--|
|                                        |                                                                |  |
|                                        |                                                                |  |
| <ul> <li>License</li> </ul>            |                                                                |  |
|                                        | Verify hostname                                                |  |
| 🗸 EULA                                 |                                                                |  |
|                                        | Check the current appliance hostname and modify it if required |  |
| <ul> <li>Management network</li> </ul> | A Like Little Little Revenues and doch                         |  |
|                                        | Ose caunteres, numbers, and dash                               |  |
| <ul> <li>Static hostnamo</li> </ul>    |                                                                |  |
| Statte nostriante                      |                                                                |  |
|                                        | SW1                                                            |  |
|                                        |                                                                |  |
|                                        |                                                                |  |
|                                        |                                                                |  |
|                                        |                                                                |  |
|                                        |                                                                |  |
|                                        |                                                                |  |
|                                        |                                                                |  |
|                                        |                                                                |  |
|                                        |                                                                |  |
|                                        |                                                                |  |
|                                        |                                                                |  |
|                                        |                                                                |  |
|                                        |                                                                |  |
|                                        |                                                                |  |
|                                        |                                                                |  |
|                                        |                                                                |  |
|                                        |                                                                |  |
|                                        |                                                                |  |
|                                        |                                                                |  |
|                                        |                                                                |  |
|                                        |                                                                |  |
|                                        |                                                                |  |
|                                        |                                                                |  |
|                                        | Back Next                                                      |  |
|                                        |                                                                |  |
|                                        |                                                                |  |
|                                        |                                                                |  |
|                                        |                                                                |  |
|                                        |                                                                |  |
|                                        |                                                                |  |
|                                        |                                                                |  |

9. Create an administrator account. Click Next.

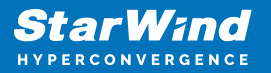

| and the second second |                                        |                                                                 |                                                                                                    |
|-----------------------|----------------------------------------|-----------------------------------------------------------------|----------------------------------------------------------------------------------------------------|
|                       |                                        |                                                                 |                                                                                                    |
|                       |                                        |                                                                 |                                                                                                    |
|                       |                                        |                                                                 |                                                                                                    |
|                       | StarWind Appliance Initial config      | uration                                                         |                                                                                                    |
|                       | Starwind Appliance Initiat coming      | ulation                                                         |                                                                                                    |
|                       |                                        |                                                                 |                                                                                                    |
|                       | ✓ License                              |                                                                 |                                                                                                    |
|                       |                                        | Create administrator account                                    |                                                                                                    |
|                       | ✓ EOLA                                 | Specify new credentials for the appliance administrator account |                                                                                                    |
|                       | <ul> <li>Management network</li> </ul> |                                                                 |                                                                                                    |
|                       |                                        |                                                                 |                                                                                                    |
|                       | <ul> <li>Static hostname</li> </ul>    | admin                                                           |                                                                                                    |
|                       |                                        |                                                                 |                                                                                                    |
|                       | Administrator account                  |                                                                 |                                                                                                    |
|                       |                                        |                                                                 |                                                                                                    |
|                       |                                        |                                                                 | a second a second second second second second second second second second second second second second second s |
|                       |                                        |                                                                 |                                                                                                    |
|                       |                                        |                                                                 |                                                                                                    |
|                       |                                        |                                                                 |                                                                                                    |
|                       |                                        | Additional information (optional)                               |                                                                                                    |
|                       |                                        |                                                                 |                                                                                                    |
|                       |                                        | Full name                                                       |                                                                                                    |
|                       |                                        |                                                                 |                                                                                                    |
|                       |                                        |                                                                 |                                                                                                    |
|                       |                                        | E-mail                                                          |                                                                                                    |
|                       |                                        |                                                                 |                                                                                                    |
|                       |                                        |                                                                 |                                                                                                    |
|                       |                                        |                                                                 |                                                                                                    |
|                       |                                        |                                                                 |                                                                                                    |
|                       |                                        |                                                                 |                                                                                                    |
|                       |                                        |                                                                 |                                                                                                    |
|                       |                                        | Back                                                            |                                                                                                    |
|                       |                                        |                                                                 |                                                                                                    |
|                       |                                        |                                                                 |                                                                                                    |
|                       |                                        |                                                                 |                                                                                                    |
|                       |                                        |                                                                 |                                                                                                    |
|                       |                                        |                                                                 |                                                                                                    |
|                       |                                        |                                                                 |                                                                                                    |

10. Review your settings selection before setting up StarWind VSAN.

| StarWind Appliance Initial config         | guration                         |                                            |                |  |
|-------------------------------------------|----------------------------------|--------------------------------------------|----------------|--|
|                                           |                                  |                                            |                |  |
|                                           |                                  |                                            |                |  |
| <ul> <li>License</li> </ul>               |                                  |                                            |                |  |
|                                           | Review summary                   |                                            |                |  |
| 🗸 EULA                                    |                                  |                                            |                |  |
|                                           | License type                     |                                            |                |  |
| <ul> <li>Management network</li> </ul>    | Elective cype                    |                                            |                |  |
|                                           |                                  |                                            |                |  |
| <ul> <li>Static hostname</li> </ul>       | License                          | Paid 3 Nodes                               |                |  |
|                                           |                                  |                                            |                |  |
| <ul> <li>Administrator account</li> </ul> | Management and the second        |                                            |                |  |
|                                           | Network settings                 |                                            |                |  |
| Summary                                   |                                  |                                            |                |  |
|                                           | Interface                        | ens160 (82574L Gigabit Network Connection) |                |  |
|                                           | Deedwidth                        |                                            |                |  |
|                                           | Bandwidun                        |                                            |                |  |
|                                           | MTU                              |                                            |                |  |
|                                           |                                  |                                            |                |  |
|                                           | IP address                       | 192.168.12.206                             |                |  |
|                                           | Appliance bestrame               |                                            |                |  |
|                                           | Appliance nostraine              |                                            |                |  |
|                                           |                                  |                                            |                |  |
|                                           | Credentials                      |                                            |                |  |
|                                           |                                  |                                            |                |  |
|                                           | A desta la base de su se se se s |                                            |                |  |
|                                           | Administrator username           |                                            |                |  |
|                                           |                                  |                                            |                |  |
|                                           |                                  |                                            |                |  |
|                                           |                                  |                                            |                |  |
|                                           |                                  |                                            |                |  |
|                                           |                                  |                                            |                |  |
|                                           |                                  |                                            |                |  |
|                                           |                                  |                                            |                |  |
|                                           |                                  |                                            | Back Configure |  |
|                                           |                                  |                                            |                |  |
|                                           |                                  |                                            |                |  |
|                                           |                                  |                                            |                |  |
|                                           |                                  |                                            |                |  |
|                                           |                                  |                                            |                |  |
|                                           |                                  |                                            |                |  |
|                                           |                                  |                                            |                |  |

11. Please standby until the Initial Configuration Wizard configures StarWind VSAN for you.

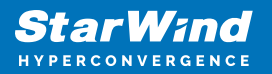

| StarWind Appliance Initial configu                 | ration                                               |                             |  |
|----------------------------------------------------|------------------------------------------------------|-----------------------------|--|
| ✓ License                                          | Configuring settings                                 |                             |  |
| ✓ EULA                                             | Please wait until all specified settings are applied |                             |  |
| <ul> <li>Management network</li> </ul>             |                                                      |                             |  |
| ✓ Static hostname                                  | Progress: 0%                                         | 👌 Time remaining: 🛛 - 3 sec |  |
| <ul> <li>Administrator account</li> </ul>          | • And the lines                                      |                             |  |
| <ul> <li>Summary</li> <li>Configuration</li> </ul> | Apprying ucense     Configuring management network   |                             |  |
| • Longuration                                      |                                                      | ×                           |  |
|                                                    |                                                      |                             |  |

12. The appliance is set and ready. Click on the Done button to install the StarWind vCenter Plugin right now or uncheck the checkbox to skip this step and proceed to the Login page.

| StarWind Appliance Initial configuration                                                                                                    |  |
|----------------------------------------------------------------------------------------------------|--|
| Initial configuration completed<br>The essential settings were successfully configured. Press "Finish" to close the wizard and navigate to the login page. |  |
| You can also install the StarWind vSphere plug-in if you want to access the StarWind Appliance web UI from your vSphere<br>console.                        |  |
| Launch the StarWind vCenter plug-in Installation wizard.                                                                                                   |  |
| <b>k</b>                                                                                                    |  |
|                                                                                                    |  |

13. Repeat the initial configuration on other StarWind CVMs that will be used to create 2-node or 3-node HA shared storage.

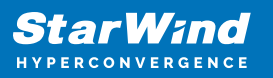

## **Add Appliance**

To create 2-way or 3-way synchronously replicated highly available storage, add partner appliances that use the same license key.

1. Add StarWind appliance(s) in the web console, on the Appliances page. NOTE: The newly added appliance will be linked to already connected partners.

| StarWind               |                   |                                                                         |  |
|------------------------|-------------------|-------------------------------------------------------------------------|--|
| 👜 Dashboard            | App Add appliance |                                                                         |  |
| 🛢 Storage 🔻            |                   |                                                                         |  |
| 🚠 Network              | Credentials       | Credentials                                                             |  |
| Annliances             |                   | Specify the appliance IP address and its administrator credentials      |  |
|                        |                   | The newly added appliance will be linked to already connected partners. |  |
| Lusers                 |                   |                                                                         |  |
| 📋 Tasks and events 🛛 🔻 |                   |                                                                         |  |
|                        |                   |                                                                         |  |
|                        |                   | Administrator username                                                  |  |
|                        |                   | Administrator naroword                                                  |  |
|                        |                   |                                                                         |  |
|                        |                   |                                                                         |  |
|                        |                   |                                                                         |  |
|                        |                   |                                                                         |  |
|                        |                   |                                                                         |  |
|                        |                   |                                                                         |  |
|                        |                   | k                                                                       |  |
|                        |                   |                                                                         |  |
|                        |                   | Cancel                                                                  |  |
|                        |                   |                                                                         |  |
|                        |                   |                                                                         |  |
| ∢ Minimize             |                   |                                                                         |  |

2. Provide credentials of partner appliance.

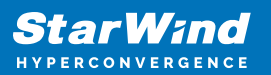

| StarWind<br>Hyperconvergence |               |                                                                                                    | 🗐 🌲 🏟 admin 💌                  |
|------------------------------|---------------|----------------------------------------------------------------------------------------------------|--------------------------------|
|                              | Add appliance |                                                                                                    |                                |
|                              | Credentials   | Credentials                                                                                                    | Q #                            |
|                              |               | Specify the appliance IP address and its administrator credentials The newly added appliance will be linked to already connected partners. | Raw capacity     \$<br>0 Bytes |
|                              |               | IP address<br>192.168.12.166<br>Administrator username<br>admin<br>Administrator password<br>                                              |                                |
|                              |               | Cancel                                                                                                    |                                |
| < Minimize                   |               |                                                                                                    |                                |

3. Wait for connection and validation of settings.

| <ul> <li>App Adaptine (Comparison of the paper of the paper of the pap</li></ul> |
|----------------------------------------------------------------------------------------------------|
| Cancel                                                                                                    |

4. Review the summary and click "Add appliance".

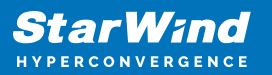

| <b>StarWind</b><br>hyperconvergence |                                               |                                                                             | 🖽 🌲 🎄 admin 💌 |
|-------------------------------------|-----------------------------------------------|-----------------------------------------------------------------------------|---------------|
|                                     | App Add appliance                             |                                                                             |               |
|                                     | <ul><li>Credentials</li><li>Summary</li></ul> | Summary                                                                     |               |
|                                     |                                               | Appliance name SW2<br>Storage capacity 0.68<br>Storage pools 0<br>Volumes 0 |               |
|                                     |                                               |                                                                             |               |
|                                     |                                               |                                                                             |               |
|                                     |                                               |                                                                             |               |
|                                     |                                               | Back Add appliance                                                          |               |
|                                     |                                               |                                                                             |               |

### **Configure Ha Networking**

1. Launch the "Configure HA Networking" wizard.

| StarWind                     |               |                         |               |             |                   |            | 8            | 🌲 🔅 adr     | min 🔻 |
|------------------------------|---------------|-------------------------|---------------|-------------|-------------------|------------|--------------|-------------|-------|
| 🙆 Dashboard                  | Network       |                         |               |             |                   |            |              |             |       |
| 🗃 Storage 🔻 🔻                |               | Configure HA networking |               |             |                   |            |              |             |       |
| Network                      | 🗌 Interface 🖨 | Adapter model 🗢         | Link status 🗢 | Bandwidth 🗘 | MAC address 🗘     | Role ≑     | IP address 🗢 | Appliance ≑ |       |
| Appliances                   | 🔲 📜 ens160    | 82574L Gigabit Net      | Up            |             | 00:50:56:9C:E5:A5 | Management |              |             |       |
| users                        | 🔲 📜 ens160    | 82574L Gigabit Net      |               |             |                   | Management |              |             |       |
| 🖬 Tasks and events 👻         | 🗌 📜 ens224    | VMXNET3 Ethernet        | Up            |             |                   | Unassigned |              |             |       |
|                              | 🔲 📜 ens224    | VMXNET3 Ethernet        |               |             |                   | Unassigned |              |             |       |
|                              | 🔲 📜 ens256    | VMXNET3 Ethernet        | Down          |             |                   | Unassigned |              |             |       |
|                              | 🔲 📜 ens256    | VMXNET3 Ethernet        |               |             |                   | Unassigned |              |             |       |
|                              |               |                         |               |             |                   |            |              |             |       |
|                              |               |                         |               |             |                   |            |              |             |       |
|                              |               |                         |               |             |                   |            |              |             |       |
|                              |               |                         |               |             |                   |            |              |             |       |
|                              |               |                         |               |             |                   |            |              |             |       |
|                              |               |                         |               |             |                   |            |              |             |       |
|                              |               |                         |               |             |                   |            |              |             |       |
| <ul> <li>Minimize</li> </ul> |               |                         |               |             |                   |            |              |             |       |

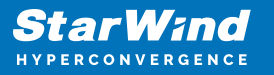

2. Select appliances for network configuration.

NOTE: the number of appliances to select is limited by your license, so can be either two or three appliances at a time.

| StarWind                                                         |                                               |                                                              |                                                     |            | 🗐 🌲 🏠 admin 🔻 |
|------------------------------------------------------------------|-----------------------------------------------|--------------------------------------------------------------|-----------------------------------------------------|------------|---------------|
| 💭 Dashboard                                                      | Configure HA networking                       |                                                              |                                                     |            |               |
| <ul> <li>Storage</li> <li>Network</li> <li>Appliances</li> </ul> | Appliances  Data network  Resultation network | Appliances<br>Select appliances for network configuration. Y | You can configure up to three appliances at a time. |            |               |
| 🚊 Users                                                          |                                               | Appliance 🗢                                                  | Status 💠                                            | Adapters 🗢 |               |
| 📋 Tasks and events 🛛 🔻                                           |                                               | ✓ SW1                                                        | Online                                              |            |               |
|                                                                  |                                               | ✓ ➡ SW2                                                      | Online                                              |            |               |
|                                                                  |                                               |                                                              |                                                     |            |               |
|                                                                  |                                               |                                                              |                                                     |            |               |
|                                                                  |                                               |                                                              |                                                     |            |               |
|                                                                  |                                               |                                                              |                                                     |            |               |
|                                                                  |                                               |                                                              |                                                     |            |               |
|                                                                  |                                               |                                                              |                                                     |            |               |
|                                                                  |                                               |                                                              |                                                     | Close Next |               |
|                                                                  |                                               |                                                              |                                                     |            |               |
| < Minimize                                                       |                                               |                                                              |                                                     |            |               |

3. Configure the "Data" network. Select interfaces to carry storage traffic, configure them with static IP addresses in unique networks, and specify subnet masks:

- assign and configure at least one interface on each node
- for redundant configuration, select two interfaces on each node
- ensure interfaces are connected to client hosts directly or through redundant switches

4. Assign MTU value to all selected network adapters, e.g. 1500 or 9000. Ensure the switches have the same MTU value set.

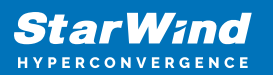

| <b>Star</b><br>Hyperco | <b>Wind</b><br>Invergence |                                                        |             |             |                  |           |                   |              |            |             | ŧ,  | 🗘 ac | dmin 🔻 |
|------------------------|---------------------------|--------------------------------------------------------|-------------|-------------|------------------|-----------|-------------------|--------------|------------|-------------|-----|------|--------|
|                        |                           | Configure HA networking                                |             |             |                  |           |                   |              |            |             |     |      |        |
|                        |                           | <ul> <li>✓ Appliances</li> <li>Data network</li> </ul> | • Show      | sample netw | ork diagram      |           |                   |              |            |             |     |      |        |
|                        |                           |                                                        |             | Interface   | Model            | Bandwidth | MAC address       | IP address   | Netmask    | Link status | SW  |      |        |
|                        |                           |                                                        |             |             | VMXNET3 Ethernet | 10 Gbit   | 00:50:56:9C:21:E1 |              |            | Up          | SW  |      |        |
|                        |                           |                                                        |             |             | VMXNET3 Ethernet |           | 00:50:56:9C:C4:73 |              |            | Down        | SW  |      |        |
|                        |                           |                                                        | i≣ SW2      |             |                  |           |                   |              |            |             | SW  |      |        |
|                        |                           |                                                        | -           | Interface   | Model            | Bandwidth | MAC address       | IP address   | Netmask () | Link status | SW  |      |        |
|                        |                           |                                                        |             | ens224      | VMXNET3 Ethernet | 10 Gbit   | 00:50:56:9C:08:13 | 172.16.20.20 |            | Down        | 511 |      |        |
|                        |                           |                                                        | Cluster M   | ATU size:   |                  |           |                   |              |            |             |     |      |        |
|                        |                           |                                                        | мти<br>9000 |             |                  |           |                   |              |            |             |     |      |        |
|                        |                           |                                                        |             |             |                  |           |                   |              |            |             |     |      |        |
|                        |                           |                                                        |             |             |                  |           |                   |              | Back       | Next        |     |      |        |
|                        |                           |                                                        |             |             |                  |           |                   |              |            |             |     |      |        |

5. Click Next to validate Data network settings.

| StarWind                                                                                             |                                                                                                    | 🗐 🐥 🛟 admin 🔻 |
|----------------------------------------------------------------------------------------------------|----------------------------------------------------------------------------------------------------|---------------|
| StartWind Interconverse Dashboard Dashboard Starage INterverk Dashboard Users Users Tasks and events | Store sample network diagram Styl *  Interface Model Bandwidth MAC address   P address Nietmask @ Link status  if thereface Model Bandwidth MAC address   P address Nietmask @ Link status  if thereface Model Bandwidth MAC address   P address Nietmask @ Link status  if thereface Model Bandwidth MAC address   P address Nietmask @ Link status  if thereface Model Bandwidth MAC address   P address Nietmask @ Link status  if thereface Model Bandwidth MAC address   P address Nietmask @ Link status  if thereface Model Bandwidth MAC address   P address Nietmask @ Link status  if thereface Model Bandwidth MAC address   P address Nietmask @ Link status  if thereface thereface to eliminate a single point of failure  if thereface to eliminate a single point of failure  if ther |               |
|                                                                                                    | Back Next or D                                                                                                    |               |
| ∢ Minimize                                                                                           |                                                                                                    |               |

6. Configure the "Replication" network. Select interfaces to carry storage traffic, configure them with static IP addresses in unique networks, and specify subnet masks:

- assign and configure at least one interface on each node
- for redundant configuration, select two interfaces on each node

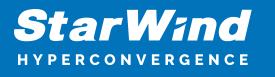

 ensure interfaces are connected to client hosts directly or through redundant switches

7. Assign MTU value to all selected network adapters, e.g. 1500 or 9000. Ensure the switches have the same MTU value set.

| StarWind             |                                                                                                    |                                                                                                    |                             |
|----------------------|----------------------------------------------------------------------------------------------------|----------------------------------------------------------------------------------------------------|-----------------------------|
| Dashboard            | Configure HA networking                                                                            |                                                                                                    |                             |
| Appliances     Users | <ul> <li>Appliances</li> <li>Data network</li> <li>Replication network</li> <li>Summary</li> </ul> | Select interfaces to carry data replication traffic, configure them with unique IP addresses, and specify subnet masks.          Assign and configure at least one interface on each node                              | Q ≇ …<br>Appliance ¢<br>SW1 |
| Tasks and events *   |                                                                                                    | Interface     Model     Bandwidth     MAC address     IP address     Netmask •     Link status       Image: ensign constraints     VMXNET3 Ethernet     10 Gbit     00:50:36:9C:C4:73     172.16:20:10     24     Down | SW2<br>SW1<br>SW2           |
|                      |                                                                                                    |                                                                                                    | SW1<br>SW2                  |
|                      |                                                                                                    | Cluster MTU size:<br>MTU<br>9000                                                                                                    |                             |
|                      |                                                                                                    | Back Next                                                                                                    |                             |
| < Minimize           |                                                                                                    |                                                                                                    |                             |

8. Click Next to validate the Replication network settings completion.

| StarWind                      |                                                                                                    | 🗐 🌲 🏟 admin 🔻 |
|-------------------------------|----------------------------------------------------------------------------------------------------|---------------|
| 🙆 Dashboard                   |                                                                                                    |               |
| 🗧 Storage 🛛 🔻                 |                                                                                                    |               |
| 🚑 Network                     |                                                                                                    |               |
| Appliances                    |                                                                                                    |               |
| Users Tacks and overthe Tacks | SW1 ▲ Non-redundant configuration ×                                                                          |               |
| asks and events               | Inte Only 1 Replication network is configured. Configure more Paddress Netmask I Link status                 |               |
|                               | em: Replication networks to eliminate a single point of failure. 72.16.20.10 24 Down                         |               |
|                               | SW2 A We recommended assigning at least two data network                                                     |               |
|                               | Interfaces to eliminate a single point of failure. P address Netmask O Link status Acknowledge and continue? |               |
|                               | en: 12.16.20.20 24 Down                                                                                      |               |
|                               | Cluster MTU si                                                                                               |               |
|                               |                                                                                                    |               |
|                               |                                                                                                    |               |
|                               |                                                                                                    |               |
|                               |                                                                                                    |               |
| < Minimize                    |                                                                                                    |               |

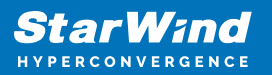

| StarWind             |                                                                                                    |  |
|----------------------|----------------------------------------------------------------------------------------------------|--|
| Dashboard<br>Storage |                                                                                                    |  |
| Appliances           |                                                                                                    |  |
| 💄 Users              |                                                                                                    |  |
|                      | Interface woods     outring data     outring data |  |
|                      |                                                                                                    |  |
|                      |                                                                                                    |  |
|                      |                                                                                                    |  |
| < Minimize           | •                                                                                                    |  |

9. Review the summary and click Configure.

| StarWind                                      |                                                          |                                                         |                                       |      | E | ] 🌲 🍪 admin 🔻 |
|-----------------------------------------------|----------------------------------------------------------|---------------------------------------------------------|---------------------------------------|------|---|---------------|
| 💭 Dashboard                                   | Configure HA networking                                  |                                                         |                                       |      |   |               |
| 🖶 Storage 👻                                   | ✓ Appliances ✓ Data network                              | Summary                                                 |                                       |      |   |               |
| <ul> <li>Appliances</li> <li>Users</li> </ul> | <ul> <li>Replication network</li> <li>Summary</li> </ul> | Appliance name<br>Data networks<br>Replication networks | ₩ SW1<br>172.16.10.10<br>172.16.20.10 |      |   |               |
|                                               |                                                          | Appliance name<br>Data networks                         | ■ SW2<br>172.16.10.20                 |      |   |               |
|                                               |                                                          | Replication networks                                    | 112.10.20.20                          |      |   |               |
|                                               |                                                          |                                                         |                                       |      |   |               |
|                                               |                                                          |                                                         |                                       |      |   |               |
|                                               |                                                          |                                                         |                                       | Back |   |               |
| < Minimize                                    |                                                          |                                                         |                                       |      |   |               |

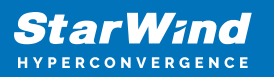

### **Add Physical Disks**

Attach physical storage to StarWind Virtual SAN Controller VM:

- Ensure that all physical drives are connected through an HBA or RAID controller.
- Deploy StarWind VSAN CVM on each server that will be used to configure faulttolerant standalone or highly available storage.
- Store StarWind VSAN CVM on a separate storage device accessible to the hypervisor host (e.g., SSD, HDD).
- Add HBA, RAID controllers, or NVMe SSD drives to StarWind CVM via a passthrough device.

Learn more about storage provisioning guidelines in the KB article.

### **Create Storage Pool**

- 1. Click the "Add" button to create a storage pool.
- 2. Select two storage nodes to create a storage pool on them simultaneously.

| StarWind             |                                                                  | 🗐 🌲 🏠 admin 🕶 |
|----------------------|------------------------------------------------------------------|---------------|
| 🔹 Dashboard          | Storage pools                                                    |               |
| Storage File shares  | Selected 0 of 0 + Create a new pool pool                         |               |
| 는 LUNs               | There are no storage pools yet                                   |               |
| 🕒 Volumes            | Start building your storage infrastructure by creating a new one |               |
| Storage pools        |                                                                  |               |
| Physical disks       |                                                                  |               |
| Annliances           |                                                                  |               |
| Lusers               |                                                                  |               |
| 🗖 Tasks and events 🔻 |                                                                  |               |
|                      |                                                                  |               |
|                      |                                                                  |               |
|                      |                                                                  |               |
|                      |                                                                  |               |
|                      |                                                                  |               |
| ∢ Minimize           |                                                                  |               |

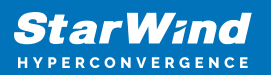

|                                     |                          |                                  |                           |                   |                  | a disting an |
|-------------------------------------|--------------------------|----------------------------------|---------------------------|-------------------|------------------|--------------|
| <b>StarWind</b><br>hyperconvergence |                          |                                  |                           |                   |                  |              |
|                                     | Stol Create storage pool |                                  |                           |                   |                  |              |
|                                     |                          |                                  |                           |                   |                  |              |
|                                     | Selecter     Appliance   | Appliance                        |                           |                   |                  |              |
|                                     |                          | Select one or more storage nodes | o create a storage pool 📀 |                   |                  |              |
|                                     |                          | 😑 Node name 🗘                    | Status 🗢                  | Available disks 🗢 | Available capa 🗢 |              |
|                                     |                          | 🔽 🖼 SW1                          | Online                    |                   |                  |              |
|                                     |                          | 🗹 🖼 SW2                          | Online                    |                   |                  |              |
|                                     |                          |                                  |                           |                   |                  |              |
|                                     |                          |                                  |                           |                   |                  |              |
|                                     |                          |                                  |                           |                   |                  |              |
|                                     |                          |                                  |                           |                   |                  |              |
|                                     |                          |                                  |                           |                   |                  |              |
|                                     |                          |                                  |                           |                   |                  |              |
|                                     |                          |                                  |                           |                   |                  |              |
|                                     |                          |                                  |                           | Cancel            | Next             |              |
|                                     |                          |                                  |                           | Cuncer            |                  |              |
|                                     |                          |                                  |                           |                   |                  |              |
| ∢ Minimize                          |                          |                                  |                           |                   |                  |              |

3. Select physical disks to include in the storage pool name and click the "Next" button. NOTE: Select identical type and number of disks on each storage node to create identical storage pools.

| StorWend               |                          |                                                                  | 🗐 🌲 🏠 admin 🕶 |
|------------------------|--------------------------|------------------------------------------------------------------|---------------|
| HYPERCONVERGENCE       |                          |                                                                  |               |
| 🙆 Dashboard            | Stol Create storage pool |                                                                  |               |
| 🗧 Storage 🔺            | Selecter of Appliance    |                                                                  |               |
| 🚊 File shares          | Physical disks           | Physical disks                                                   |               |
| 💆 LUNs                 |                          | Select physical disks to include in storage pools on each node 💿 |               |
| 🕒 Volumes              |                          |                                                                  |               |
| III Storage pools      |                          | Disk name                                                        |               |
| Physical disks         |                          | MDD SAS 5 GB 32:0:1:0 SAS1068 PC                                 |               |
| 📮 Network              |                          | 🗹 📥 sdc HDD SAS 5 GB 32:0:2:0 SAS1068 PC                         |               |
| Appliances             |                          | Z 🔤 sdd HDD SAS 5 GB 32:0:3:0 SAS1068 PC                         |               |
| 🚊 Users                |                          | Total raw capacity of selected disks: 15 GB                      |               |
| 🗂 Tacke and ovente 🛛 🔻 |                          | ₫ 5W2 ▲                                                          |               |
|                        |                          | ■ Disk name                                                      |               |
|                        |                          | 🗹 🚔 sdb HDD SAS 5 GB 32:0:1:0 SAS1068 PC                         |               |
|                        |                          | 🗹 🚔 sdc HDD SAS 5 GB 32:0:2:0 SAS1068 PC                         |               |
|                        |                          |                                                                  |               |
|                        |                          | Selected number of disks is equal Back Next                      |               |
|                        |                          |                                                                  |               |
|                        |                          |                                                                  |               |
| ∢ Minimize             |                          |                                                                  |               |

4. Select one of the preconfigured storage profiles or create a redundancy layout for the new storage pool manually according to your redundancy, capacity, and performance requirements.

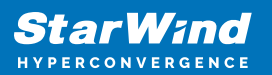

| StarWind<br>hyperconvergence |      |                                          |                                                                                                    |                           |                     |            | 🗉 🌲 🏠 admin 💌 |
|------------------------------|------|------------------------------------------|----------------------------------------------------------------------------------------------------|---------------------------|---------------------|------------|---------------|
|                              | Stor | Create storage pool                      |                                                                                                    |                           |                     |            |               |
|                              |      | Appliance     Physical disks     Profile | <b>Profile</b><br>Choose an optimal storage pool profile. Selected disks                                                                   | left unused will be assi; | gned to hot spares. |            |               |
|                              |      |                                          | Storage pool profile                                                                                                    | Usable capacity           | Fault tolerance 🖓   | Hot spares |               |
|                              |      |                                          | <ul> <li>High capacity (recommended)<br/>Maximize redundancy while maintaining high<br/>storage capacity (Software RAID(RAID-5)</li> </ul> | 9.9 GB                    |                     |            |               |
|                              |      |                                          | High performance     Maximize storage performance while maintaining     redundancy (Software RAID(RAID-1)                                  | 4.95 GB                   |                     |            |               |
|                              |      |                                          | Manual     Allows you to configure the storage pool layout     manually.                                                                   |                           |                     |            |               |
|                              |      |                                          |                                                                                                    |                           | Back                | Next La    |               |
|                              |      |                                          |                                                                                                    |                           |                     |            |               |

Hardware RAID, Linux Software RAID, and ZFS storage pools are supported and integrated into the StarWind CVM web interface. To make easier the storage pool configuration, the preconfigured storage profiles are provided to configure the recommended pool type and layout according to the direct-attached storage:

- hardware RAID configures Hardware RAID's virtual disk as a storage pool. It is available only if a hardware RAID controller is passed through to the CVM
- high performance creates Linux Software RAID-10 to maximize storage performance while maintaining redundancy
- high capacity creates Linux Software RAID-5 to maximize storage capacity while maintaining redundancy
- better redundancy creates ZFS Stripped RAID-Z2 (RAID 60)) to maximize redundancy while maintaining high storage capacity
- manual allows users to configure any storage pool type and layout with attached storage

5. Review "Summary" and click the "Create" button to create the pools on storage servers simultaneously.

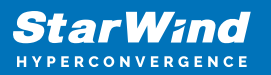

| <b>StarWind</b><br>hyperconvergence |                                                       |                                                        |                           |      | 🗉 🌲 🎄 admin 💌 |
|-------------------------------------|-------------------------------------------------------|--------------------------------------------------------|---------------------------|------|---------------|
|                                     | Stol Create storage pool                              |                                                        |                           |      |               |
|                                     | Selector V Appliance<br>V Physical disks<br>V Profile | Summary<br>Review specified settings a<br>書 SW1        | ind create storage pools. |      |               |
|                                     | • Summary                                             | Storage pool layout<br>Raw capacity<br>Usable capacity |                           |      |               |
|                                     |                                                       | Storage pool layout<br>Raw capacity                    |                           |      |               |
|                                     |                                                       | Usable capacity                                        |                           | Back |               |
|                                     |                                                       |                                                        |                           |      |               |

### **Create Volume**

- 1. To create volumes, click the "Add" button.
- 2. Select two identical storage pools to create a volume simultaneously.

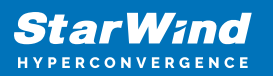

| StarWind                 |                                                                       | 🗐 🌲 🍄 admin 🕶 |
|--------------------------|-----------------------------------------------------------------------|---------------|
| 🍄 Dashboard              | Volumes                                                               |               |
| Storage 🔺                | Selected 0 of 0 + Create a new volume nage VHR user                   |               |
| LUNs                     | There are no volumer wet                                              |               |
| 🕒 Volumes                | Start sharing your storage resources to clients by creating a new one |               |
| Storage pools            |                                                                       |               |
| Physical disks A Network |                                                                       |               |
| Appliances               |                                                                       |               |
| Lusers                   |                                                                       |               |
| 📋 Tasks and events 🔻     |                                                                       |               |
|                          |                                                                       |               |
|                          |                                                                       |               |
|                          |                                                                       |               |
|                          |                                                                       |               |
| 4 Minimize               |                                                                       |               |

| <b>StarWind</b><br>hyperconvergence |                                                        |                                                                                                    |  |
|-------------------------------------|--------------------------------------------------------|----------------------------------------------------------------------------------------------------|--|
| 🙆 Dashboard                         | Voli Create volume                                     |                                                                                                    |  |
| Storage A                           | Selected • Storage pool<br>Settings<br>Filesystem type | Select storage pool Select one or more (in HA configurations) storage pools to create a volume  Name  Type  State  Resiliency  Free |  |
| Storage pools     Physical disks    |                                                        | III SW1:md0 Software RAID   Online RAID-5 9.98 GB     III SW2:md0 Software RAID   Online RAID-5 9.98 GB                             |  |
| Appliances                          |                                                        |                                                                                                    |  |
| 😩 Users                             |                                                        |                                                                                                    |  |
|                                     |                                                        |                                                                                                    |  |
|                                     |                                                        | Cancel                                                                                                    |  |
| ∢ Minimize                          |                                                        |                                                                                                    |  |

3. Specify volume name and capacity.

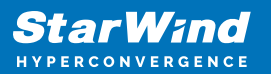

| <b>StarWind</b><br>hyperconvergence |                                                                   |                                                                                                    |            |      | 🗐 🌲 🏠 admin 💌 |
|-------------------------------------|-------------------------------------------------------------------|----------------------------------------------------------------------------------------------------|------------|------|---------------|
|                                     | Volu Create volume                                                |                                                                                                    |            |      |               |
|                                     | Selector Storage pool<br>• Settings<br>Filesystem type<br>Summary | Specify settings<br>Specify the volume name and size<br>volume0<br>You can use Latin letters, numbers, and dush<br>Size<br>Available storage pool capacity: 9.98 GB | nt.<br>3 v |      |               |
|                                     |                                                                   |                                                                                                    | Back       | Next |               |
| ∢ Minimize                          |                                                                   |                                                                                                    |            |      |               |

4. Select the Standard volume type.

| <b>StarWind</b><br>hyperconvergence                                                                                                    |                                                                    |                                                                                                    |  |
|----------------------------------------------------------------------------------------------------|--------------------------------------------------------------------|----------------------------------------------------------------------------------------------------|--|
| 😂 Dashboard                                                                                                    | Voli Create volume                                                 |                                                                                                    |  |
| <ul> <li>Fileshares</li> <li>UNis</li> <li>UNis</li> <li>Volumes</li> <li>Storage pools</li> <li>Physical disks</li> <li>Hetwork</li> <li>Appliances</li> <li>Users</li> <li>Tasks and events *</li> </ul> | Selector Storage pool<br>Settings<br>In Filesystem type<br>Summary | Choose filesystem settings         Choose the preferred filesystem settings for the new volume         Image: Standard Back and the Standard Settings: Recommended for general use and the highest performance         Image: Standard Back and Standard Settings: Recommended for general use and the highest performance         Image: Standard Back and Standard Settings: Recommended for general use and the highest performance         Image: Standard Back and Standard Settings: Recommended for general use and the highest performance         Image: Standard Back and Standard Settings: Recommended for general use and the highest performance         Image: Standard Back and Standard Settings: Recommended for general use and the highest performance         Image: Standard Back and Standard Settings: Recommended for general use and the highest performance         Image: Standard Back and Standard Settings: Recommended for general use and the highest performance         Image: Standard Back and Standard Settings: Recommended for general use and the highest performance         Image: Standard Back and Standard Settings: Recommended for general use and the highest performance         Image: Standard Back and Standard Settings: Recommended for general use and the highest performance         Image: Standard Back and Standard Settings: Recommended for general use and the highest performance         Image: Standard Back and Standard Settings: Recommended for general use and the highest performance         Image: Standard Back and Standard Settings: Recommended for general use and the highest performance |  |
| < Minimize                                                                                                    |                                                                    |                                                                                                    |  |

5. Review "Summary" and click the "Create" button to create the pool.

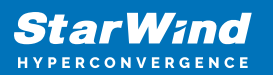

| <b>StarWind</b><br>Hyperconvergence |                                                          |                                                                                                    | 🗐 🌲 🏠 admin 💌 |
|-------------------------------------|----------------------------------------------------------|----------------------------------------------------------------------------------------------------|---------------|
|                                     | Voli Create volume                                       |                                                                                                    |               |
|                                     | Selector 🗸 Storage pool 🗸 Storage pool 🗸 Filesystem type | Review summary<br>Review your settings before creating a volume                                                       | Q = = ····    |
|                                     | • Summary                                                | Storage pool        SVLmd0        Volume name     volume0        Size     5 GB       Filesystem settings     Standard |               |
|                                     |                                                          | Eii SW2                                                                                                    |               |
|                                     |                                                          | Storage pool 📑 SW2:md0<br>Volume name volume0<br>Size 5 GB<br>Filesystem settings Standard                            |               |
|                                     |                                                          |                                                                                                    |               |
|                                     |                                                          | Back Create                                                                                                    |               |
| < Minimize                          |                                                          |                                                                                                    |               |

### **Create Ha Lun**

The LUN availability for StarWind LUN can be Standalone and High availability (2-way or 3-way replication) and is narrowed by your license.

1. To create a virtual disk, click the Add button.

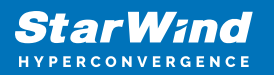

| StarWind               |                                                                       | é ( | ¢ | admin 🔻 |
|------------------------|-----------------------------------------------------------------------|-----|---|---------|
| 🙅 Dashboard            | LUNs                                                                  |     |   |         |
| Storage File shares    | Selected 0 of 0 + Create a new LUN > LUN                              |     |   |         |
| 👮 LUNs                 | There are no LUNs yet                                                 |     |   |         |
| 🕒 Volumes              | Start sharing your storage resources to clients by creating a new one |     |   |         |
| Storage pools          |                                                                       |     |   |         |
| 📕 Physical disks       |                                                                       |     |   |         |
| 🏭 Network              |                                                                       |     |   |         |
| Appliances             |                                                                       |     |   |         |
| Lusers                 |                                                                       |     |   |         |
| 🖹 Tasks and events 🛛 🔻 |                                                                       |     |   |         |
|                        |                                                                       |     |   |         |
|                        |                                                                       |     |   |         |
|                        |                                                                       |     |   |         |
|                        |                                                                       |     |   |         |
|                        |                                                                       |     |   |         |
|                        |                                                                       |     |   |         |
| ◀ Minimize             |                                                                       |     |   |         |

2. Select the protocol.

| <b>StarWind</b><br>hyperconvergence                                                                                                    |                                                                                                    |                                                                                                    |  |
|----------------------------------------------------------------------------------------------------|----------------------------------------------------------------------------------------------------|----------------------------------------------------------------------------------------------------|--|
| 👛 Dashboard                                                                                                    | LUN Create LUN                                                                                                    |                                                                                                    |  |
| <ul> <li>Storage</li> <li>File shares</li> <li>Utis</li> <li>Volumes</li> <li>Storage pools</li> <li>Physical disks</li> <li>Network</li> <li>Applances</li> <li>Users</li> <li>Tasks and events</li> </ul> | Selector<br>Protocol<br>LUN availability<br>Appliances<br>Volumes<br>Failover strategy<br>LUN settings<br>Summary | Protocol         Select the required Protocol         Image: Contract of the required Protocol         Image: Contract of the required Protocol         Image: Contract of the required Protocol of the regulation of the high-performance SSD or NVMe setups.         Image: Contract of the required Protocol for most HDD based setups or medium performance SSD based setups.         Image: Contract of the required Protocol for most HDD based setups or medium performance SSD based setups. |  |
|                                                                                                    |                                                                                                    | Close                                                                                                    |  |
| < Minimize                                                                                                    |                                                                                                    |                                                                                                    |  |

3. Choose the "High availability" LUN availability type.

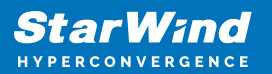

| StarWind |                                                                                                    |                                                                                                    | iii 🖡 🎄 admin ▼ |
|----------|----------------------------------------------------------------------------------------------------|----------------------------------------------------------------------------------------------------|-----------------|
|          | LUN Create LUN                                                                                                 |                                                                                                    |                 |
|          | Selecter Protocol<br>LUN availability<br>Appliances<br>Volumes<br>Failover strategy<br>LUN settings<br>Summary | EUCH availability Set the required LUN availability In the availability (two.way replication) Case asynchronosouly replicated LUN hosted on too or three identical appliances. The LUN ways accessible if one of the replication partners becomes unavailable. In stadau C Stadau C Stada |                 |
|          |                                                                                                    |                                                                                                    |                 |

4. Select the appliances that will host the LUN. Partner appliances must have identical hardware configurations, including CPU, RAM, storage, and networking.

| StarWind                                     |                              |                                               |                     |                                                                                     |                       |                                          |                   |   | e ( | ¢. | admin 💌 |
|----------------------------------------------|------------------------------|-----------------------------------------------|---------------------|-------------------------------------------------------------------------------------|-----------------------|------------------------------------------|-------------------|---|-----|----|---------|
| 🔮 Dashboard                                  | LUN Cre                      | ate LUN                                       |                     |                                                                                     |                       |                                          |                   | × |     |    |         |
| Storage +                                    | Selectec v Pro<br>v LU<br>Ap | otocol<br>N availability<br>pliances          | Applia<br>Select tw | INCES<br>to or three replication partners that<br>liances must have identical hardw | it should host the HA | LUN<br>ncluding CPU, RAM, storage, and n | etworking         |   |     |    |         |
| Votames     Storage pools     Physical disks | Vo<br>Fai<br>LU<br>Su        | umes<br>lover strategy<br>N settings<br>mmary |                     | Appliance                                                                           | Status<br>Online      | Software version<br>1.5.460.5391+76fc51b | Capacity<br>15 GB |   |     |    |         |
| 🚓 Network<br>Moriances<br>Users              |                              |                                               |                     | ₿ SW2                                                                               | Online                | 1.5.460.5391+76fc51b                     |                   |   |     |    |         |
| Tasks and events 👻                           |                              |                                               |                     |                                                                                     |                       |                                          |                   |   |     |    |         |
|                                              |                              |                                               |                     |                                                                                     |                       | Back                                     | Next              |   |     |    |         |
| < Minimize                                   |                              |                                               |                     |                                                                                     |                       |                                          |                   |   |     |    |         |

5. Select a volume to store the LUN data. Selected volumes must have identical storage configurations.

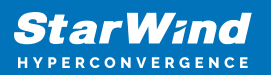

| <b>StarWind</b><br>hyperconvergence |                                                                  |                                                                                                    | 🗉 🌲 🎄 admin 🔻 |
|-------------------------------------|------------------------------------------------------------------|----------------------------------------------------------------------------------------------------|---------------|
|                                     | LUN Create LUN                                                   |                                                                                                    |               |
|                                     | Selector V Protocol<br>LUN availability<br>Appliances<br>Volumes | Volumes Select one volume on each appliance to store the HA LUN data. Selected volumes must have identical storage configurations. Volumers have identical configurations |               |
|                                     | Failover strategy<br>LUN settings<br>Summary                     | Volume that a comparations  If SW1 ▲  Volume   State   RAID Ie  Capacity   Free Sp  Type                                                                                  |               |
|                                     |                                                                  | volume0 Mounted RAID-5 5 GB 4.92 GB Standard      SW2                                                                                                    |               |
|                                     |                                                                  | Volume ÷ State ÷ RAID le ¢ Capacity ÷ Free Sp ÷ Type ÷                                                                                                    |               |
|                                     |                                                                  | Back                                                                                                    |               |
|                                     |                                                                  |                                                                                                    |               |

6. Select the "Heartbeat" failover strategy.

NOTE: To use the Node witness or the File share witness failover strategies, the appliances should have these features licensed.

| StarW:nd                                      |                                                                                                    | 🗐 🌲 🏟 admin 🔻 |
|-----------------------------------------------|----------------------------------------------------------------------------------------------------|---------------|
| HYPERCONVERGENCE                              | LUN Creste LUN X                                                                                                    |               |
| File shares                                   | Protocol     Failover strategy     LUN availability     Select the preferred failover strategy. The default is "Heartbeat". However, you can choose another method if you do not     have a UPS unit at your disposal. |               |
| Volumes Storage pools Physical disks          | Volumes     Failover strategy     LUN settings LUN settings Summary                                                                                                    |               |
| <ul> <li>Appliances</li> <li>Users</li> </ul> | Node witness Arbid appliance acts as a "nouter" for replication partners. The working witness node excludes the possibility of a "split brain" condition.                                                              |               |
| Tasks and events *                            |                                                                                                    |               |
|                                               | Back                                                                                                    |               |
| < Minimize                                    |                                                                                                    |               |

7. Specify the HA LUN settings, e.g. name, size, and block size. Click Next.

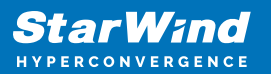

| StarWind   |                                                                                                    |                                                                                                    | 🖽 🌲 🛟 admin 🔻 |
|------------|----------------------------------------------------------------------------------------------------|----------------------------------------------------------------------------------------------------|---------------|
|            | LUN Create LUN                                                                                                    |                                                                                                    |               |
|            | Setters<br>• Protocol<br>• LUN availability<br>• Appliances<br>• Volumes<br>• Failover strategy<br>• LUN settings<br>Summary | LUN settings   Berity the HA LUN settings   Lun name   Lun   Lun <th></th> |               |
| • Minimize |                                                                                                    |                                                                                                    |               |

8. Review "Summary" and click the "Create" button to create the LUN.

| StarWind                                                                                                    |                                                                                                    |                                                                                                    |                                                                                                    |  |
|----------------------------------------------------------------------------------------------------|----------------------------------------------------------------------------------------------------|----------------------------------------------------------------------------------------------------|----------------------------------------------------------------------------------------------------|--|
| 🕮 Dashboard                                                                                                    | Create LUN                                                                                                    |                                                                                                    |                                                                                                    |  |
| <ul> <li>torage</li> <li>File shares</li> <li>UNs</li> <li>Volumes</li> <li>Storage pools</li> <li>Physical disks</li> <li>Network</li> <li>Appliances</li> <li>Users</li> <li>Tasks and events</li> </ul> | <ul> <li>Protocol</li> <li>LUN availability</li> <li>Appliances</li> <li>Volumes</li> <li>Failover strategy</li> <li>LUN settings</li> <li>Summary</li> </ul> | Summary<br>Protocol<br>LUN avaitability<br>Appliance 1<br>Appliance 2<br>Volume names<br>Volume names<br>Volume sizes<br>Failover strategy<br>LUN name<br>LUN size<br>MPIO<br>Create VMF56 datastore<br>IQNS | iSCSI<br>High availability (two-way replication)<br>S SW1<br>SW2<br>volume0, volume0<br>S G8<br>Heartbeat<br>Lun0<br>4 G8<br>Enabled<br>Faabled<br>No<br>Iqn.2006.08,com.starwindsoftware:192.166.12.206-lun0<br>jan.2008.08,com.starwindsoftware:192.166.12.166-lun0 |  |
|                                                                                                    |                                                                                                    |                                                                                                    | Back Create LUH                                                                                                    |  |
| < Minimize                                                                                                    |                                                                                                    |                                                                                                    |                                                                                                    |  |

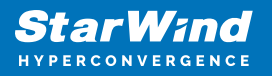

### **Connecting Starwind Ha Storage To Proxmox Hosts**

1. Connect to Proxmox host via SSH and install multipathing tools.

```
pve# apt-get install multipath-tools
```

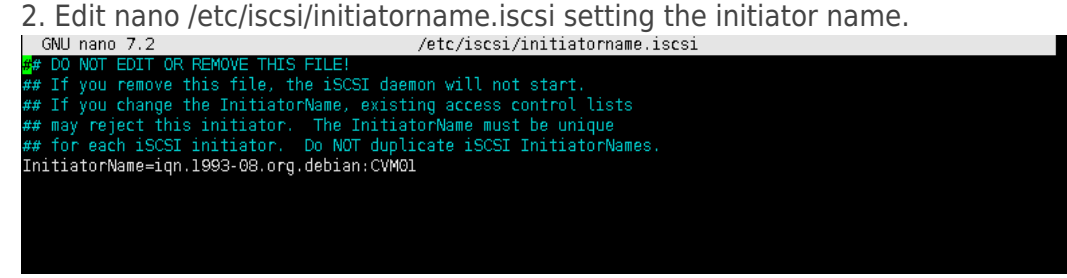

3. Edit /etc/iscsi/iscsid.conf setting the following parameters:

```
node.startup = automatic
node.session.timeo.replacement_timeout = 15
node.session.scan = auto
```

Note. node.startup = manual is the default parameter, it should be changed to node.startup = automatic.

4. Create file /etc/multipath.conf using the following command:

```
touch /etc/multipath.conf
```

5. Edit /etc/multipath.conf adding the following content:

```
devices{
    device{
        vendor "STARWIND"
        product "STARWIND*"
        path_grouping_policy multibus
        path_checker "tur"
        failback immediate
        path_selector "round-robin 0"
        rr_min_io 3
        rr_weight uniform
        hardware_handler "1 alua"
    }
```

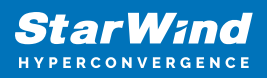

}

| defaults {                      |                 |
|---------------------------------|-----------------|
| <pre>polling_interval</pre>     | 2               |
| path_selector                   | "round-robin 0" |
| <pre>path_grouping_policy</pre> | multibus        |
| uid_attribute                   | ID_SERIAL       |
| rr_min_io                       | 100             |
| failback                        | immediate       |
| user_friendly_names             | yes             |
| 1                               |                 |

6. Run iSCSI discovery on both nodes:

pve# iscsiadm -m discovery -t st -p 10.20.1.10
pve# iscsiadm -m discovery -t st -p 10.20.1.20

7. Connect iSCSI LUNs:

```
pve# iscsiadm -m node -T iqn.2008-08.com.starwindsoftware:swl-
dsl -p 10.20.1.10 -l
pve# iscsiadm -m node -T iqn.2008-08.com.starwindsoftware:sw2-
dsl -p 10.20.1.20 -l
```

8. Get WWID of StarWind HA device:

/lib/udev/scsi\_id -g -u -d /dev/sda

9. The wwid must be added to the file '/etc/multipath/wwids'. To do this, run the following command with the appropriate wwid:

multipath -a %WWID%

10. Restart multipath service.

systemctl restart multipath-tools.service

11. Check if multipathing is running correctly:

```
pve# multipath -ll
```

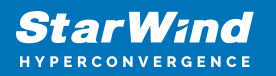

- 12. Repeat steps 1-11 on every Proxmox host.
- 13. Create LVM PV on multipathing device:

pve# pvcreate /dev/mapper/mpatha

where mpatha – alias for StarWind LUN 14. Create VG on LVM PV:

```
pve# vgcreate vg-vms /dev/mapper/mpath0
```

15. Login to Proxmox via Web and go to Datacenter -> Storage. Add new LVM storage based on VG created on top of StarWind HA Device. Enable Shared checkbox. Click Add.

| Q Search                                                                                                    | Add V Remove Edit        |                 |                   |              |                    |                     |                   |
|----------------------------------------------------------------------------------------------------|--------------------------|-----------------|-------------------|--------------|--------------------|---------------------|-------------------|
| D Summary                                                                                                    |                          |                 |                   |              |                    |                     |                   |
| 🗔 Notes                                                                                                    | local                    | Directory       | VZDump            | backup file, | ISO image, Contain | ner template        | /var/lib/vz       |
| 🗃 Cluster                                                                                                    | local-storage            | Directory       | Disk ima          | ge           |                    |                     | /mnt/localstorage |
| Ceph     Ceph     Ceph | starwind-ha              | LVM             | Disk ima          | ge, Containe | r                  |                     |                   |
| Options                                                                                                    |                          |                 |                   |              |                    |                     |                   |
| Storage                                                                                                    |                          |                 |                   |              |                    |                     |                   |
| 🖺 Backup                                                                                                    |                          |                 |                   |              |                    |                     |                   |
| 13 Replication                                                                                                    |                          |                 |                   |              |                    |                     |                   |
| Permissions 👻                                                                                                    |                          |                 |                   |              |                    |                     |                   |
| 🛔 Users                                                                                                    |                          |                 |                   |              |                    |                     |                   |
| API Tokens                                                                                                    |                          | Add: LVM        |                   |              |                    |                     | $\otimes$         |
| ae Two Factor                                                                                                    | General Backup Retention |                 |                   |              |                    |                     |                   |
| 🕍 Groups                                                                                                    |                          | ID:             |                   |              | Nadasi             | All (No contriction |                   |
| S Pools                                                                                                    |                          | ID:             |                   |              | Nodes:             | All (No restriction | s) ~              |
| n Roles                                                                                                    |                          | Base storage:   | Existing volume g | groups ~     | Enable:            |                     |                   |
| Realms                                                                                                    |                          | Volume group:   | vg_vms            | ~            | Shared:            |                     |                   |
| 😍 HA 🔹                                                                                                    |                          | Content:        | Node to scan:     | sw-demo-     | proxmox-02 ~       |                     |                   |
| ACME                                                                                                    |                          | Help     Vg_vms |                   |              |                    | Add                 |                   |
| Firewall                                                                                                    |                          |                 |                   |              |                    |                     |                   |
| Ind Metric Server                                                                                                    |                          |                 |                   |              |                    |                     |                   |
| C Support                                                                                                    |                          |                 |                   |              |                    |                     |                   |
|                                                                                                    |                          |                 |                   |              |                    |                     |                   |

16. Login via SSH to all hosts and run the following command:

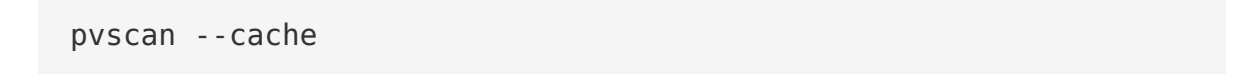

### Conclusion

Following this guide, a Proxmox Cluster was deployed and configured with StarWind

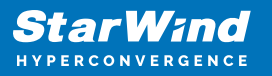

Virtual SAN (VSAN) running in a CVM on each host. As a result, a virtual shared storage "pool" accessible by all cluster nodes was created for storing highly available virtual machines.

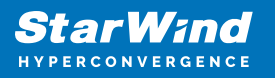

### Contacts

| US Headquarters                                                                          | EMEA and APAC                                                                                                    |  |  |  |  |
|------------------------------------------------------------------------------------------|----------------------------------------------------------------------------------------------------|--|--|--|--|
| <ul> <li>+1 617 829 44 95</li> <li>+1 617 507 58 45</li> <li>+1 866 790 26 46</li> </ul> | <ul> <li>+44 2037 691 857 (United Kingdom)</li> <li>+49 800 100 68 26 (Germany)</li> <li>+34 629 03 07 17 (Spain and Portugal)</li> <li>+33 788 60 30 06 (France)</li> </ul> |  |  |  |  |
| Customer Support Portal:                                                                 | nttps://www.starwind.com/support                                                                                                    |  |  |  |  |
| Support Forum:                                                                           | https://www.starwind.com/forums                                                                                                    |  |  |  |  |

General Information: info@starwind.com

Sales: sales@starwind.com

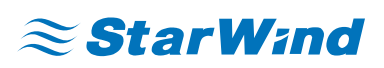

StarWind Software, Inc. 100 Cummings Center Suite 224-C Beverly MA 01915, USA www.starwind.com ©2024, StarWind Software Inc. All rights reserved.